# **COUPLES FOR CHRIST**

# ATTENDANCE CAPTURE SOFTWARE END-USER MANUAL

Version 2.1

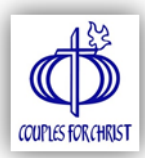

# **TABLE OF CONTENTS**

| System Requirements                    | 2  |
|----------------------------------------|----|
| Installing Attendance Capture Software | 3  |
| Installing Java Runtime Environment    | 4  |
| Attendance Capture Software Setup      | 7  |
| Using Attendance Capture Software      | 8  |
| Attendance Capture Software Modules    | 9  |
| Update Members Details                 | 10 |
| Create New Activity                    | 11 |
| View Activity List                     | 12 |
| Attendance Capture                     | 13 |
| Two Ways To Record Attendance          | 15 |
| View Attendees                         | 16 |
| Submit Attendance                      | 17 |
| Technical Support                      | 19 |
| Appendix                               | 20 |
| Attendance Capture Kit                 | 20 |
| Uninstall Software                     | 21 |
| How to Uncompress Files                | 22 |
| RFID Reader Ordering Guidelines        | 23 |
| <b>RFID Reader Claiming Procedure</b>  | 27 |
| Warranty Claim Procedure               | 27 |

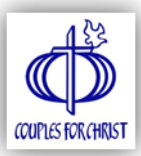

# **1. SYSTEM REQUIREMENTS**

- In order to run and use the Attendance Capture Software, the following are required:
- 1.1. Attendance Capture Software (ACS), and
- 1.2. Java Runtime Environment (JRE version 1.7.0 or latest)
- 1.3. Windows Operating System (XP to latest)
- 1.4. Desktop or Laptop minimum and recommended requirements
  - Minimum System Requirements
    - CPU: 1GHz
    - Memory: 1GB
    - HDD: 100MB free

Recommended System Requirements

- CPU: 2GHz
- Memory: 2GB
- HDD: 100MB free
- 1.5. Internet Connection to:
  - Update Members Details
    - Submit Attendance
- 1.6. RFID Reader (optional)

.

- Plug-and-play
- USB
- Frequency: 13.56MHz
- Reads the first 10 digits of RFID (not the last 8 digits)
- Read only

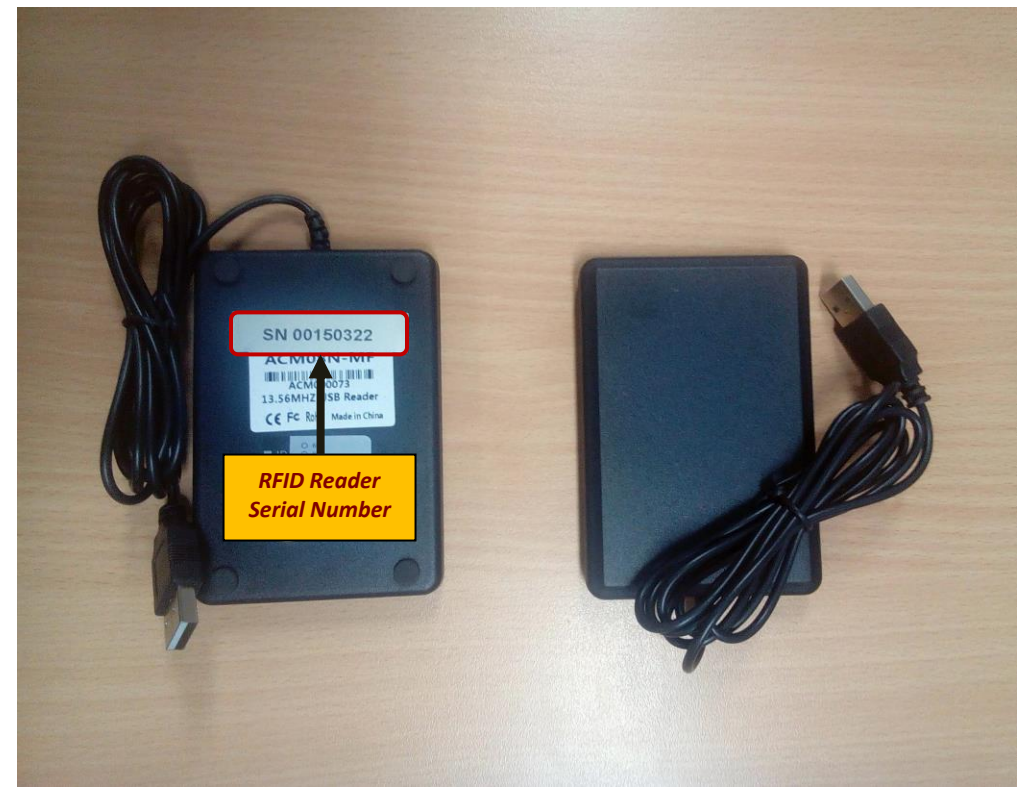

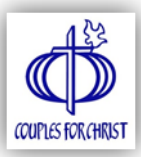

# **2. INSTALLING ATTENDANCE CAPTURE SOFTWARE**

- In order to run the ACS properly, you need to download and install the software first.
- 2.1. Open your browser and log on to your ministry database.
  - CFC: <u>www.cfcglobaldata.com</u>
  - HOLD: <u>www.holdinfosystem.com</u>
  - SFC: <u>www.sfcinfosystem.com</u>

#### Note: The software can only be downloaded using an ENCODER account.

| COUPLE   | S FOR CHRIST ONE GLOBAL DATA |                                                   |
|----------|------------------------------|---------------------------------------------------|
| Username | mist_encoder                 | <b>STEP 2.1:</b><br>Enter encoder<br>username and |
| Password | ······                       | password to<br>log in.                            |
|          | Login Forgot your password?  | J                                                 |

- 2.2. Once logged in, click the **Activities** tab.
- 2.3. On the upper-right side of the screen, click <u>Download Attendance Capture</u> <u>Software</u> download link.

#### Note: The software will only run properly on a Windows OS (XP to latest).

| COUPLES FOR CHRIST ONE COUPLES FOR CHRIST ONE COUPLES FOR CHRIST ONE COUPLES AND ADDRESS ON ADDRESS ON ADDRESS | Capital Region > M | etro Manila            |             | •           | mist_encoder (ENCODER) | Settings & Logout Today is Thursday, May 07, 2015 |
|----------------------------------------------------------------------------------------------------|--------------------|------------------------|-------------|-------------|------------------------|---------------------------------------------------|
| Dashboard Metro Manila Members Datawase Activities                                                                                                    | Formations         | STEP 2.2:              | eports RFID | Help        |                        |                                                   |
| Activities                                                                                                    |                    | From the<br>Dashboard, |             |             | 3                      |                                                   |
| New Activity                                                                                                    |                    | click <b>RFID</b> .    |             |             | Download Attendar      | nce Capture Software                              |
| Activity Name                                                                                                    | Туре               | Area Start Da          | te End Date | Team Leader | Venue                  | Attendance                                        |
|                                                                                                    |                    |                        |             |             |                        | STEP 2.3:                                         |

2.4 Some browsers may flash a warning message that "cfcac\_setup.zip is not commonly downloaded and could be dangerous" or an equivalent message, please click **Keep** to continue saving the file.

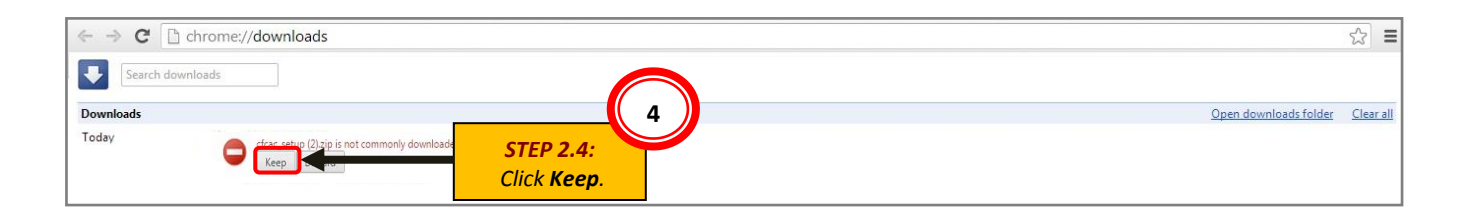

Click Download

Attendance Capture Software.

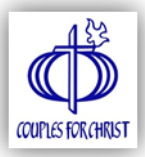

- 2.5 Locate and uncompress the downloaded file (cfcac\_setup.zip).If you don't know how to uncompress zipped file, please refer to Appendix C.
  - If you are using Internet Explorer, Mozilla Firefox, or Google Chrome, you may press CTRL + J to view the list of downloaded files. Or you may use Windows Explorer to locate the file.

| ← → C □ chi           | rome://downloads                                                                                    | ★ =                             |
|-----------------------|----------------------------------------------------------------------------------------------------|---------------------------------|
| Downloads             |                                                                                                    | Search downloads                |
| Today<br>May 14, 2015 | cfcac_setup.zip<br>http://cfcglobaldata.com/rfid/cfcac_setup.zip<br>Show in folder Remove from list | Open downloads folder Clear all |

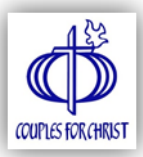

# 3. INSTALLING JAVA RUNTIME ENVIRONMENT (JRE)

- This step is only for those who don't have JRE installed in your computer. Upon
  installation of the Attendance Capture Software, you will be prompted by the
  Prerequisites Wizard to install JRE.
- If you are having problems installing JRE, you may download JRE installer at the following link: <u>http://www.java.com/en/download/manual.jsp</u>
- Note that 64-bit operating systems require the 64bit JRE installer.

Note: Java Runtime Environment (JRE) is <u>required</u> to run the Attendance Capture Software.

3.1. Click **Next** to see list of prerequisites.

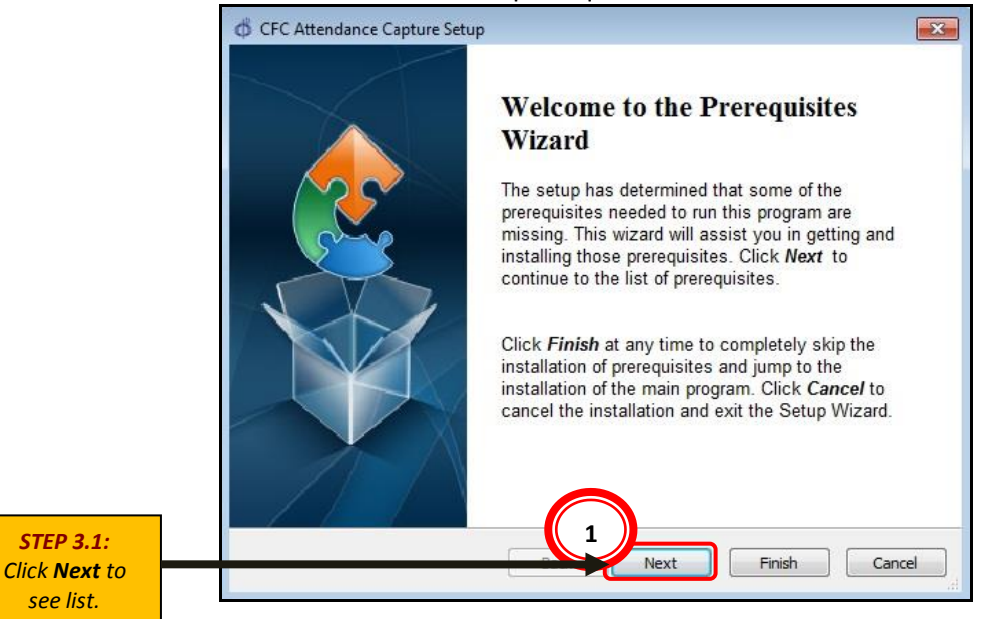

3.2. Click **Next** to access download page of the prerequisite.

Note: The system automatically checks the needed prerequisite (in this case, Java Runtime Environment). Please DO NOT uncheck it. THIS REQUIRES ACTIVE INTERNET CONNECTION.

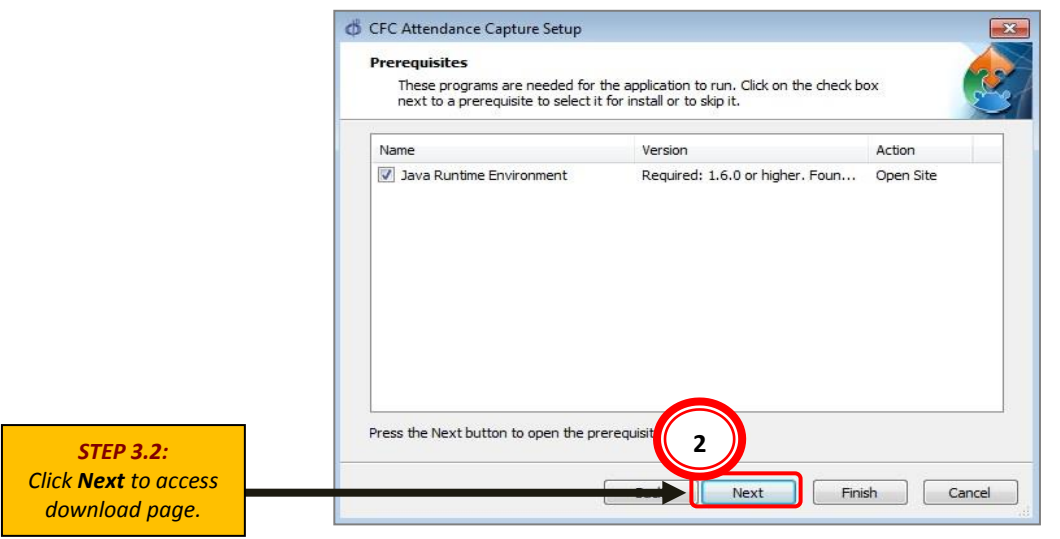

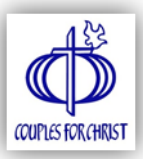

- 3.3. Click Free Java Download.
- 3.4. Click Agree and Start Free Download.

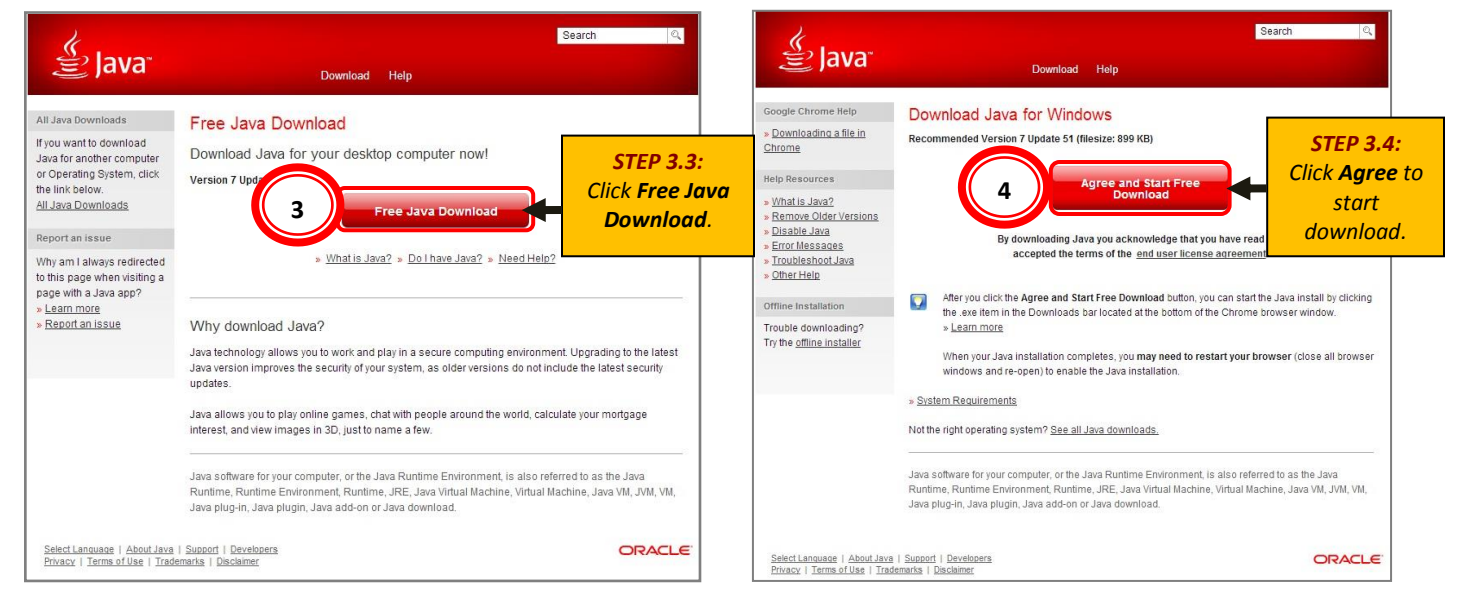

#### 3.5. Save the file and locate the downloaded file.

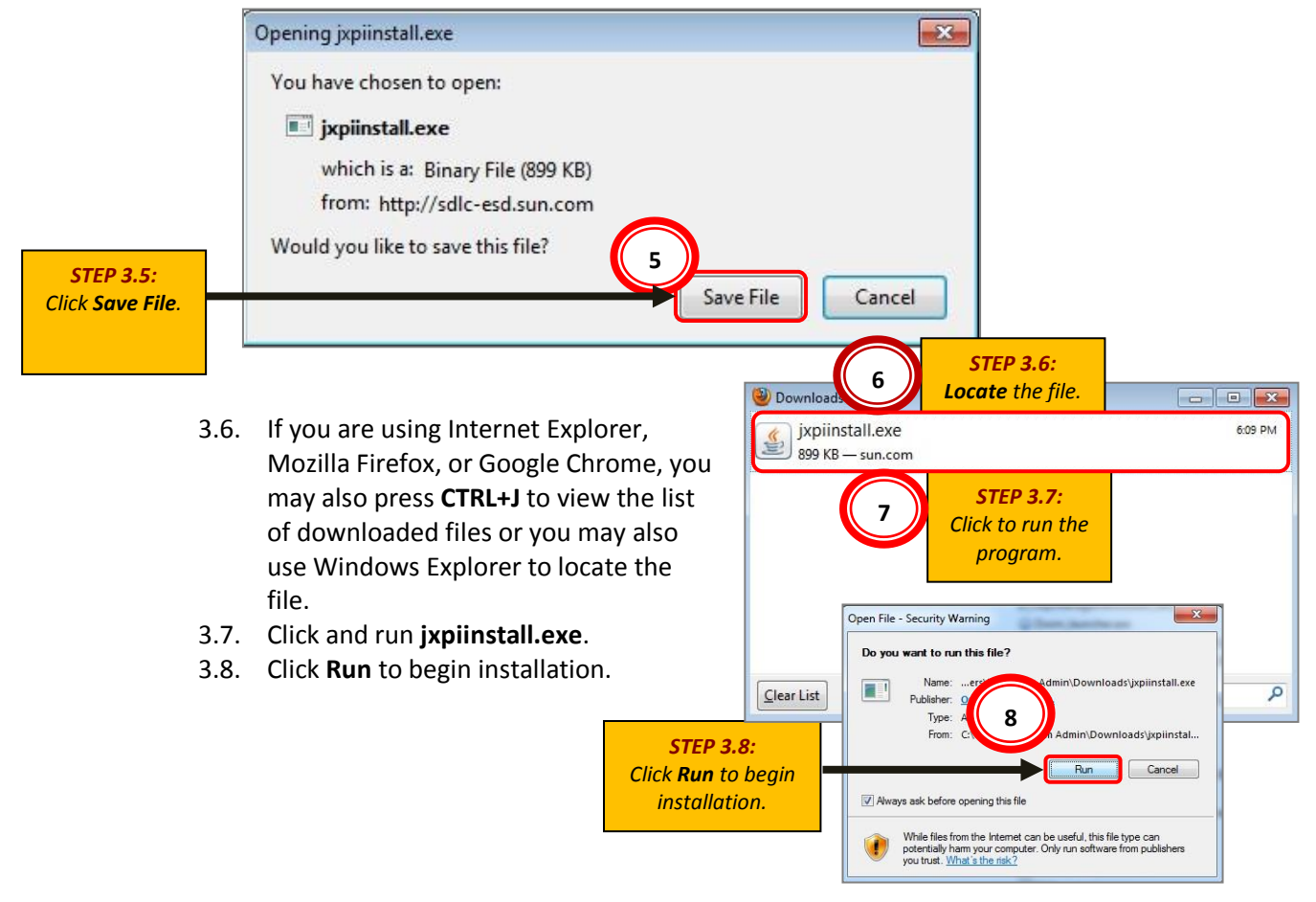

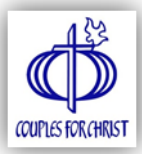

3.9. Click **Install** to start downloading the process. It may take a while depending on the speed of your internet connection

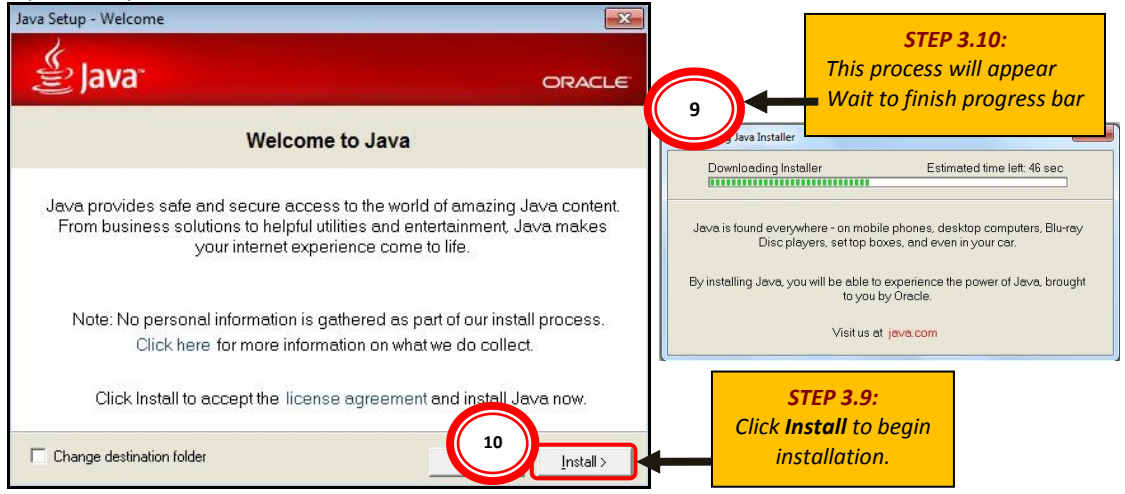

- 3.10. After successfully downloading the necessary files, Java Setup will automatically proceed with the installation proper.
- 3.11. After the installation, click Close to exit.

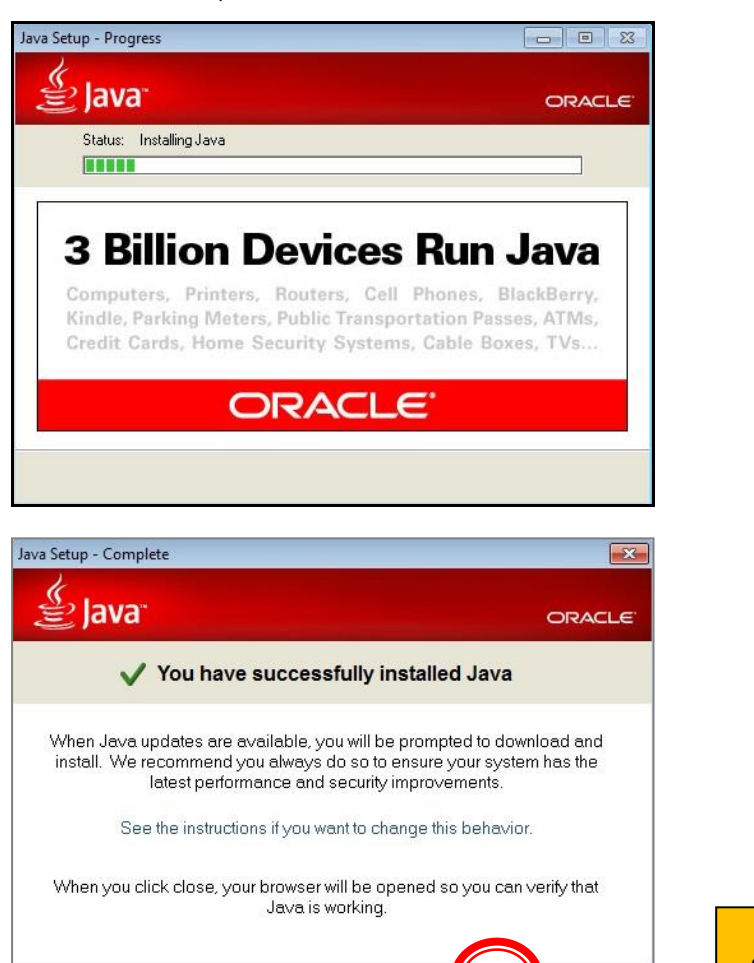

12

Close

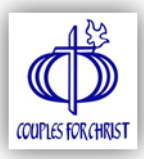

# 4. ATTENDANCE CAPTURE SOFTWARE SETUP

- 4.1. After successful installation of JRE, click Finish to proceed to the installation of the Attendance Capture Software. Skip this step if you have JRE pre-installed in your computer.
- 4.2. Click Next.

| (b) CFC Attendance Capture Setup                                                                                                    | 對 CFC Attendance Capture Setup                                          |
|----------------------------------------------------------------------------------------------------|-------------------------------------------------------------------------|
| Welcome to the CFC<br>Attendance Capture Setup                                                                                         | Configure Shortcuts<br>Create application shortcuts                     |
| Wizard                                                                                                    | Create shortcuts for CPC Attendance Capture in the following locations: |
| The Setup Ward will instal O'C Attendance Capture on<br>you computer. Click Text! to continue of "Cancel" to exit<br>the Setup Wilard. | IZ Desktop<br>IZ Start Menu Programs folder                             |
| 1<br>Next> Cancel                                                                                                    | Advanced Installer                                                      |

- 4.3. Choose the location where you want to create shortcuts for the ACS. By default, both Desktop and Start Menu are selected. Click Next to continue.
- Default installation folder is C:\Program Files\Couples for Christ\CFC Attendance 4.4. Capture \. If you want to install to a difference folder, enter it or click "Browse". Choose Next.

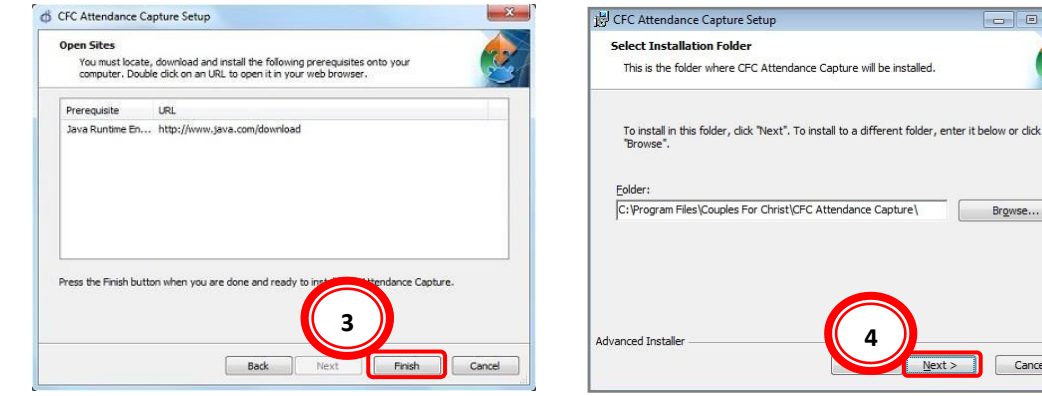

- 4.5. Click **Install** to begin software installation.
- 4.6. Once set up is complete, click **Finish** to exit.

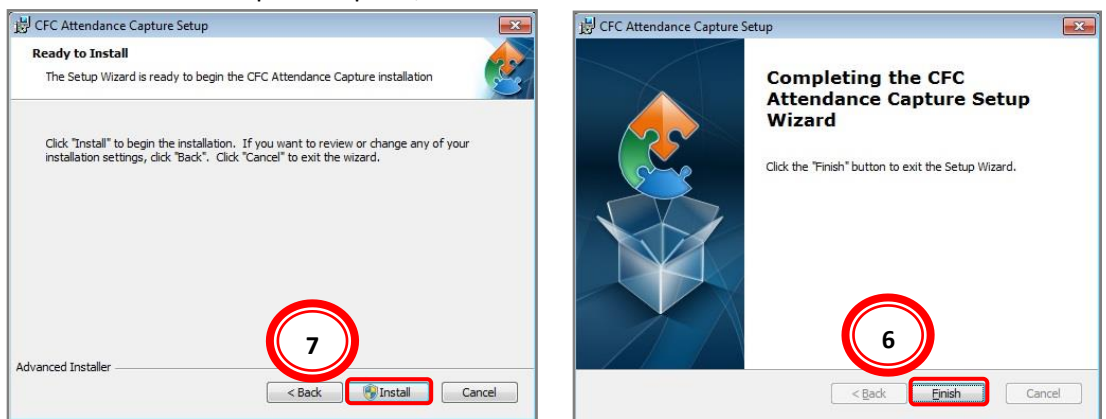

Browse...

Cancel

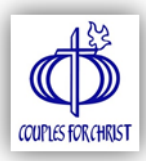

## 5. USING THE ATTENDANCE CAPTURE SOFTWARE

- 5.1. Go to your Desktop or click the Start Menu and look for the CFC Attendance Capture icon. Ø
- 5.2. Right-click the icon click Run as Administrator to run the program.

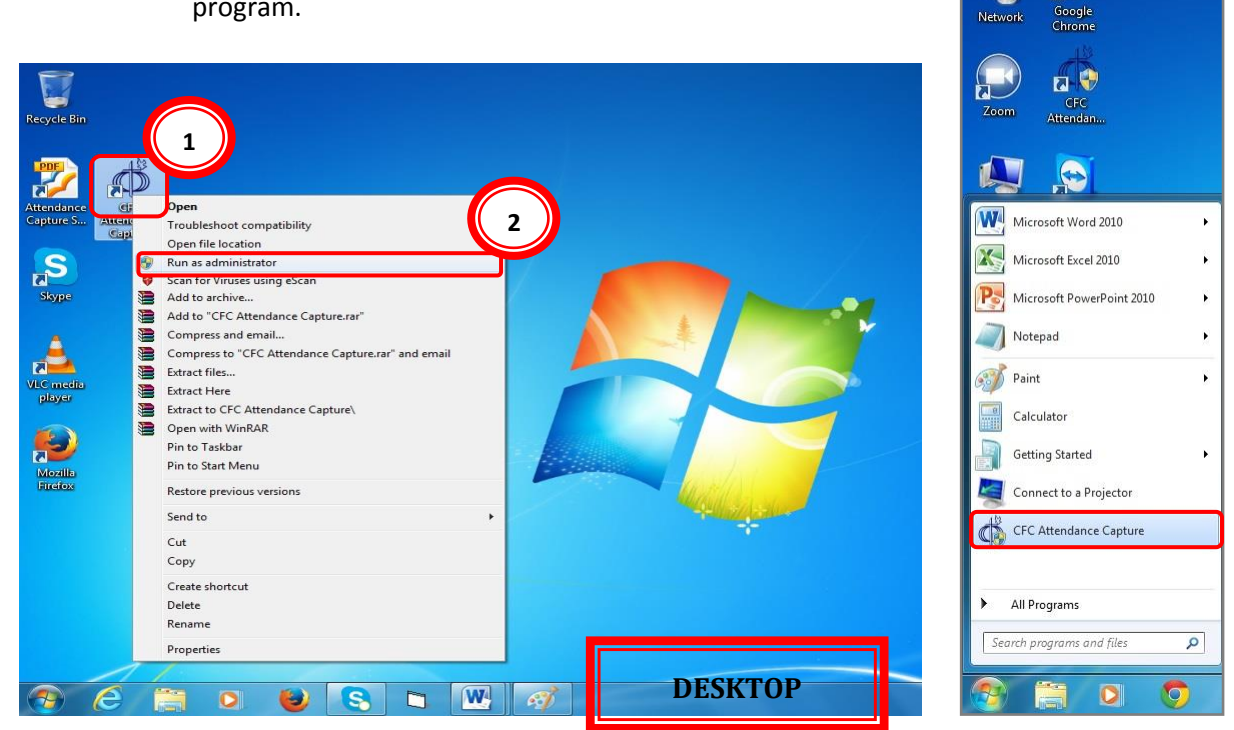

Note: When running the system for the first time, the system will prompt a warning that a database file cannot be located. Click YES to create a new database file.

**START MENU** 

| Warning |                                                                                                    |
|---------|----------------------------------------------------------------------------------------------------|
| ?       | Cannot find database file in "C:\Program Files\Couples For Christ\CFC Attendance Capture\data.db". Do you want to create a new database file? |
|         | Yes No                                                                                                    |

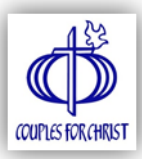

# 6. ATTENDANCE CAPTURE SOFTWARE MODULES

| 🛃 CFC Attendance                         |                                                                |
|------------------------------------------|----------------------------------------------------------------|
| File Help                                |                                                                |
| 1. Update Members Details<br>(0 Members) | Get the latest members'<br>list from the selected<br>database. |
| 2a. Create New Activity                  | Create new activity for attendance capture.                    |
| 2b. View Activity List                   | View/edit previously<br>saved activities.                      |
| 3. Submit Attendance                     | Upload attendance to the ministry database.                    |

#### **Important Notes:**

- 1. The modules are numbered in order. That means an activity cannot be created if there are no members yet. In the same manner, one cannot upload an attendance without first creating an activity.
- 2. Internet connection is needed for the following modules:
  - Update Members Details
  - Submit Attendance
- 3. Only an **encoder** account can download and update members' details and submit attendance.

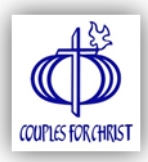

#### 6.1. UPDATE MEMBERS DETAILS

- 6.1.1. Click Update Members Details from the Main Menu.
- 6.1.2. Select the Ministry Database from the drop-down list.
- 6.1.3. Enter Username and Password, and then click Download and Update Data.

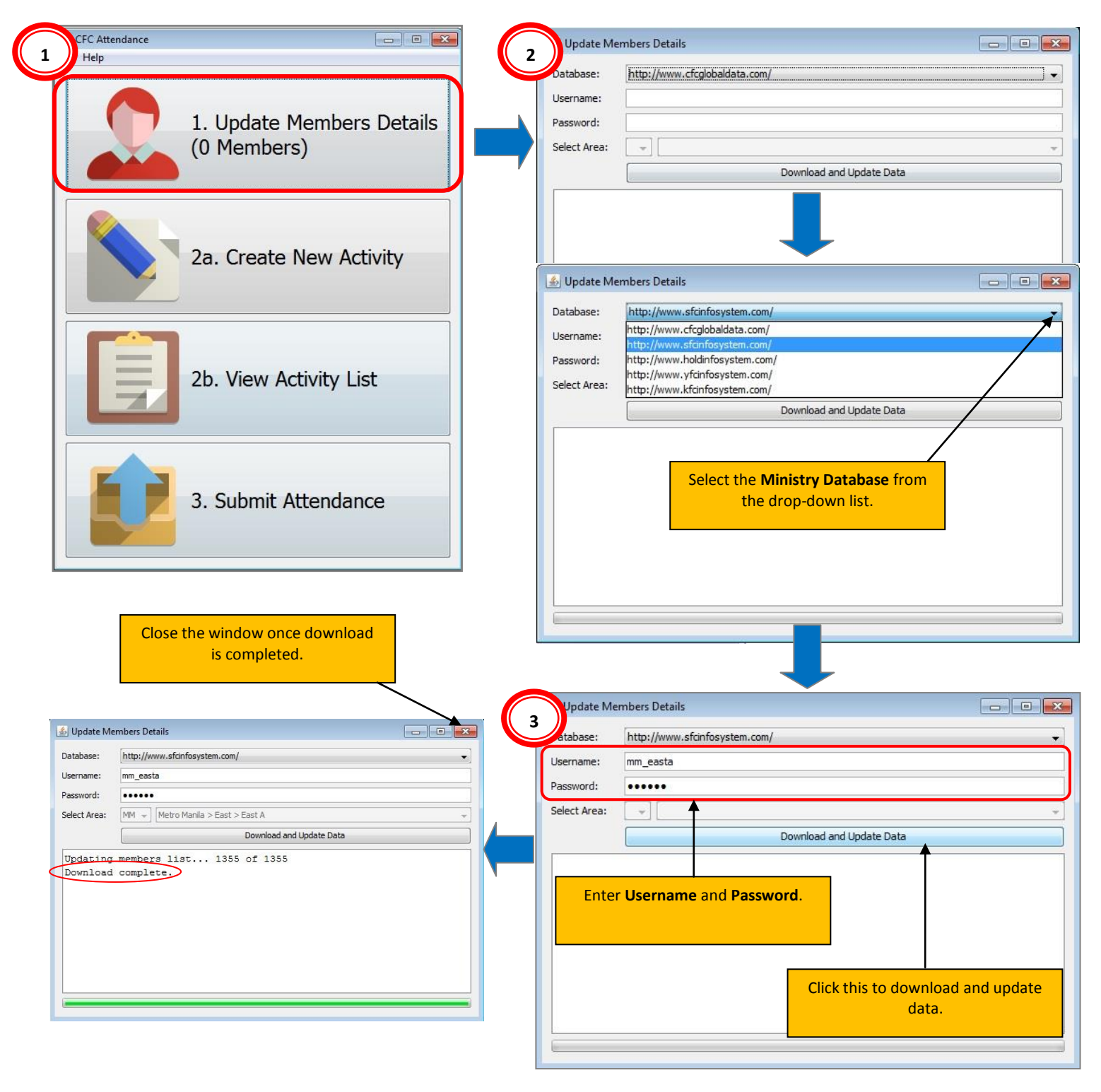

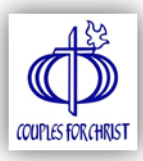

#### 6.2. CREATE NEW ACTIVITY

- 6.2.1. Click **Create New Activity** from the Main Menu.
- 6.2.2. Enter Activity Name and Venue.
  - Note: Make sure to enter At least 60 characters only per text box to avoid uploading error.
- 6.2.3. Select Activity Type from the drop-down list.
- 6.2.4. Use the Calendar Tool to select the Start Date and End Date.
  - Note: When uploading activity attendance from different computers (multiple setup), entries in the following fields must be the same so that the Members Management Database (MMD) can merge the details into one activity: Ministry Database, Activity Name, Venue, Type, Start Date, End Date.
- 6.2.5. Click Save Activity Details.

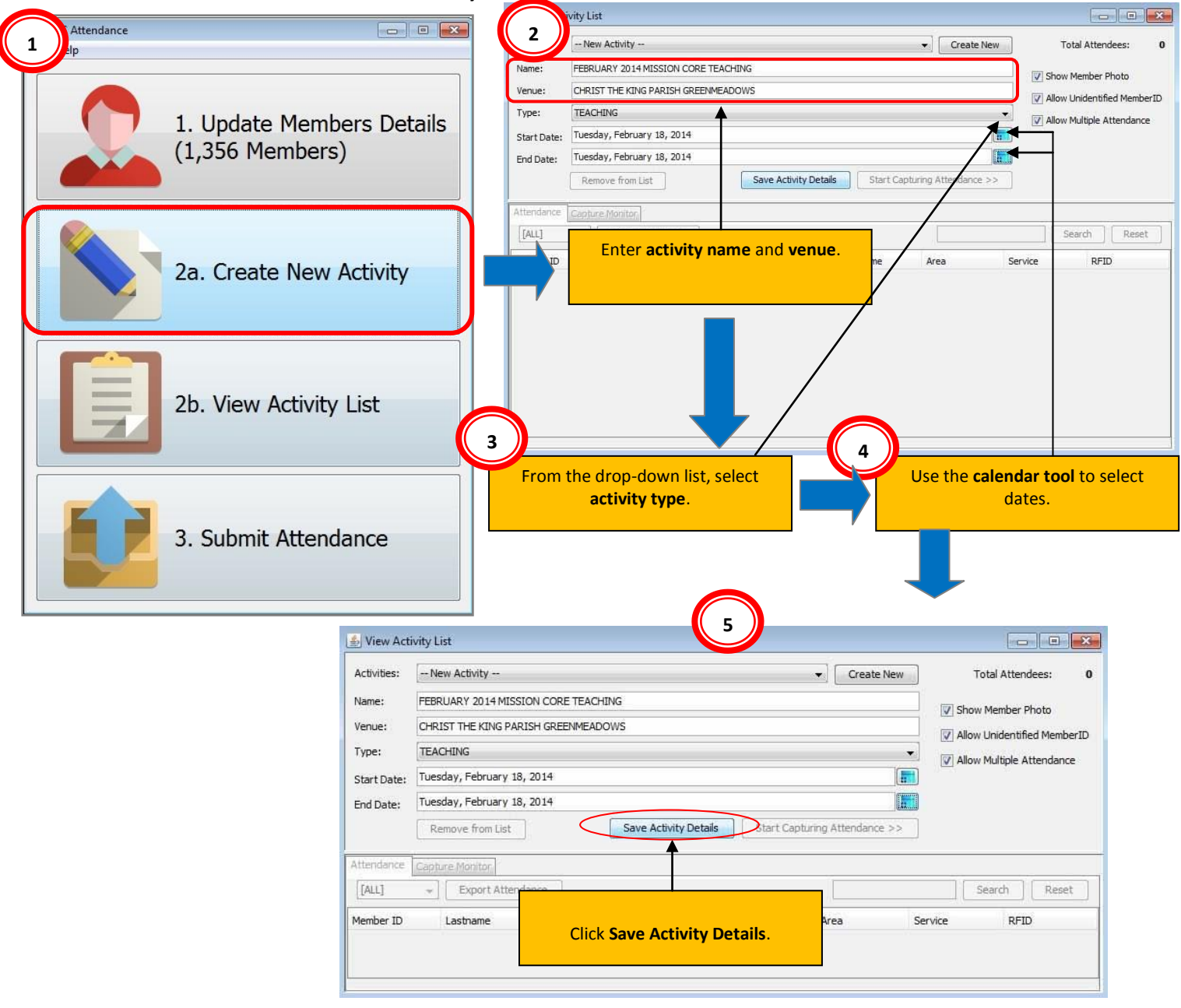

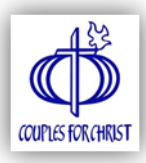

#### 6.3. VIEW ACTIVITY LIST

- 6.3.1. Click View Activity List from the Main Menu.
- 6.3.2. Select the Activity you would like to view/edit from the drop-down list.
- 6.3.3. The activity record will be displayed and the details can be edited.
- 6.3.4. Click **Save Activity Details** if you want to apply changes or exit windows to discard.
- 6.3.5. Click Start Capturing Attendance to begin attendance recording.

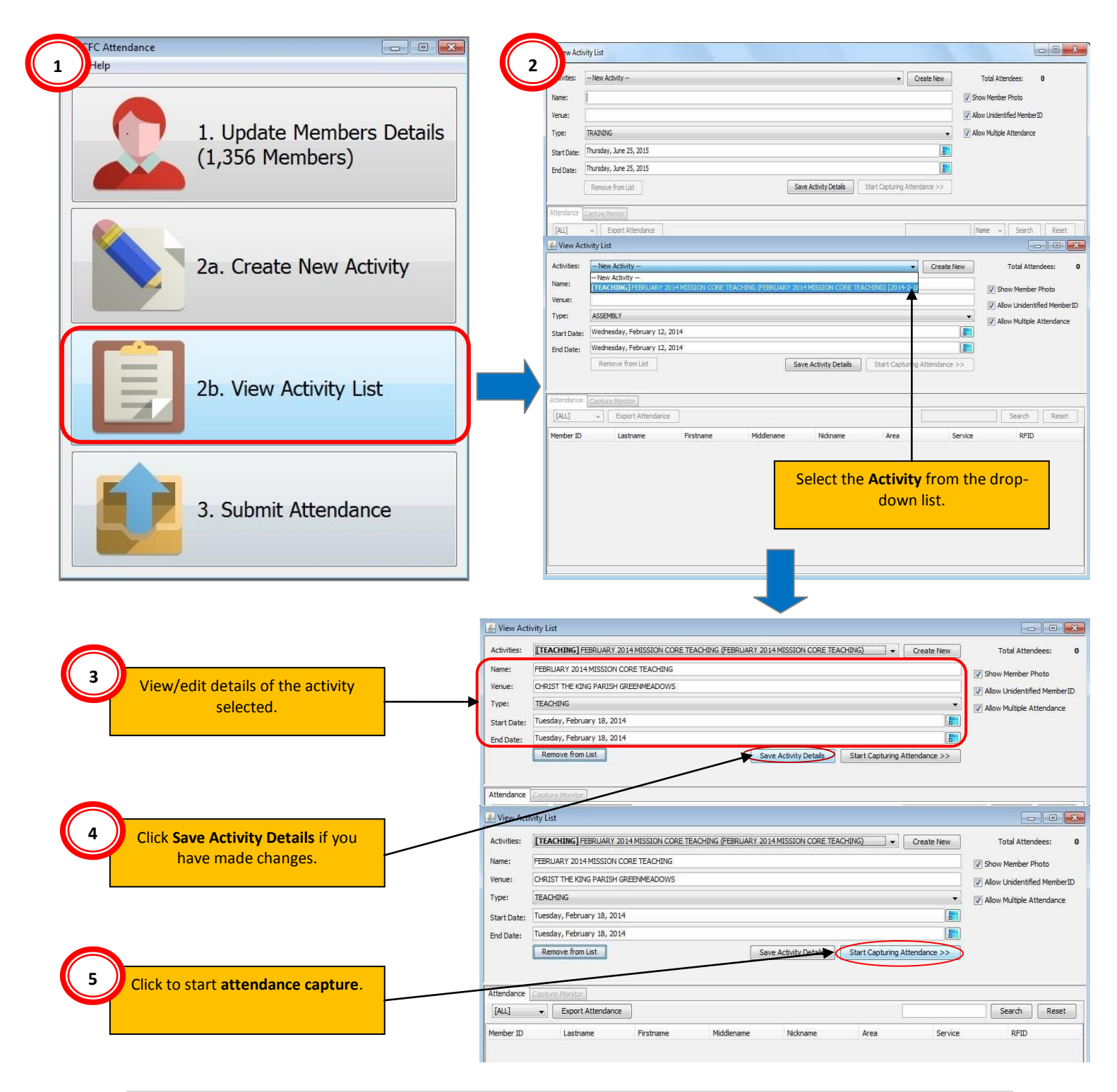

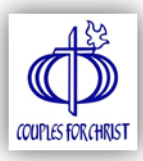

#### Attendance Capture

#### **Important Note:**

You cannot capture the attendance for an activity that has already ended or has yet to begin. Click **OK** to close the error message that appears.

| Name:       FEBRUARY 2014 MISSION CORE TEACHING         Venue:       CHRIST THE KING PARISH GREENMEADOWS         Type:       TEACHING         Tuesday, February 18, 2014         End Date:       Tuesday, February 18, 2014         Remove from List       Save Activity Details         Start Capture Monitor         Attendance         Cannot start activity.         Activity hasn't started yet or has already ended.         OK         Service       RFID                                                                                                    | Activities: | [TEACHING] FEBRUARY 2014 MIS                                                                                                    | SION CORE TEACHING (FI | EBRUARY 2014 MISSION CORE TE        | EACHING)           | Create New | Total Attendees: 0        |
|----------------------------------------------------------------------------------------------------|-------------|----------------------------------------------------------------------------------------------------|------------------------|-------------------------------------|--------------------|------------|---------------------------|
| Venue: CHRIST THE KING PARISH GREENMEADOWS Type: TEACHING Start Date: Tuesday, February 18, 2014 End Date: Tuesday, February 18, 2014 End Date: Tuesday, Februa | Name:       | FEBRUARY 2014 MISSION CORE TH                                                                                                    | EACHING                |                                     |                    |            | The character plate       |
| Type: TEACHING Start Date: Tuesday, February 18, 2014 End Date: Tuesday, February 18, 2014 End Date: Tuesday, February 18, | Venue:      | CHRIST THE KING PARISH GREENN                                                                                                    | 1EADOWS                |                                     |                    |            | Show Member Photo         |
| Start Date: Tuesday, February 18, 2014 End Date: Tuesday, February 18, 2014 End Date: Tuesday, February 18, 2014 Remove from List Save Activity Details Save Activity Details Save Activity Activity Details Save Activity Activity Details Save A | Type:       | TEACHING                                                                                                    |                        |                                     |                    | •]         | Allow Multiple Attendance |
| End Date: Tuesday, February 18, 2014                                                                                                    | Start Date: | Tuesday, February 18, 2014                                                                                                    |                        |                                     |                    |            | Allow Hutupie Attendance  |
| Remove from List     Save Activity Details     Start Capturing Attendance >>       Attendance     Cannot start activity.     Image: Cannot start activity.       [ALL] • Export Attendance     Cannot start activity.       Member ID     Lastname     Firstname                                                                                                    | End Date:   | Tuesday, February 18, 2014                                                                                                    |                        |                                     |                    |            |                           |
| Error     Cannot start activity.       [Attendance     Cannot start activity.       [ALL] • Export Attendance     OK       Member ID     Lastname       Firstname     OK                                                                                                    |             | Remove from List                                                                                                    |                        | Save Activity Details               | Start Capturing At | endance >> |                           |
| Attendance     Cannot start activity.       [ALL] • Export Attendance     Cannot start activity.       Member ID     Lastname       Firstname     Firstname                                                                                                    |             | Construction of the second second sec | Error                  |                                     |                    |            |                           |
| Activity hasn't started yet or has already ended.       [ALL]     Export Attendance       Member ID     Lastname       Firstname                                                                                                    | Attondanco  | Provide Stationary 1                                                                                                    | Car                    | nnot start activity.                |                    |            |                           |
| Member ID         Lastname         Firstname         OK         Service         RFID                                                                                                    | [ALL]       | Export Attendance                                                                                                    | Act                    | tivity hasn't started yet or has al | Iready ended.      |            | Search Reset              |
| Member ID Lastname Firstname Service RFID                                                                                                    | [[]         |                                                                                                    |                        | ОК                                  |                    |            |                           |
|                                                                                                    | Member ID   | Lastname Fi                                                                                                    | rstname                |                                     |                    | Service    | RFID                      |
|                                                                                                    |             |                                                                                                    |                        |                                     |                    |            |                           |
|                                                                                                    |             |                                                                                                    |                        |                                     |                    |            |                           |
|                                                                                                    |             |                                                                                                    |                        |                                     |                    |            |                           |
|                                                                                                    |             |                                                                                                    |                        |                                     |                    |            |                           |
|                                                                                                    |             |                                                                                                    |                        |                                     |                    |            |                           |
|                                                                                                    |             |                                                                                                    |                        |                                     |                    |            |                           |

Once you click Start Capturing Attendance, this window will appear:

| 🍰 Attendance Capture                                                               |                                       |                            |
|------------------------------------------------------------------------------------|---------------------------------------|----------------------------|
|                                                                                    | W                                     | ednesday, 12 February 2014 |
|                                                                                    |                                       | 11:45 AM                   |
|                                                                                    | Enter your ID number or scan your ID: |                            |
|                                                                                    |                                       |                            |
|                                                                                    |                                       |                            |
|                                                                                    |                                       |                            |
|                                                                                    |                                       |                            |
|                                                                                    |                                       |                            |
|                                                                                    |                                       |                            |
|                                                                                    |                                       |                            |
|                                                                                    |                                       |                            |
| Activity: 21st SFC II<br>Venue: CAGAYAN DE ORO CITY<br>Date: 2014-2-11 - 2014-2-16 | NTERNATIONAL CONFERENCE               |                            |

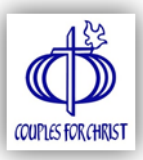

#### **Remove Activity from List**

1. Select the name of activity that you wish to remove from the list.

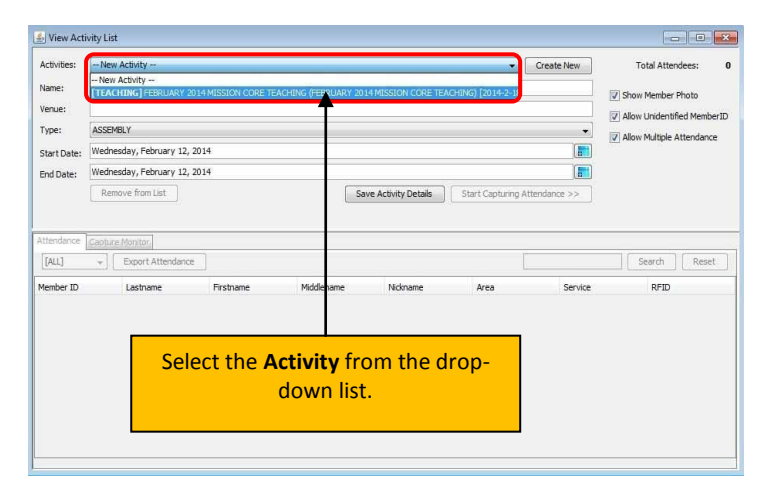

- 2. Click Remove from List button.
- 3. Click OK to remove the selected activity from the List.

|                              | Activities:         | [ASSEMBLY] TEST (T     | EST) [2015-7-2] to [2015-7-2]   |                                      | Create New             | Total Attendees: 0            |
|------------------------------|---------------------|------------------------|---------------------------------|--------------------------------------|------------------------|-------------------------------|
|                              | Name:               | TEST                   |                                 |                                      |                        | V Show Member Photo           |
|                              | Venue:              | TEST                   |                                 |                                      |                        | V Allow Unidentified MemberID |
|                              | Type:               | ASSEMBLY               |                                 |                                      | •]                     | V Allow Multiple Attendance   |
|                              | Start Date:         | Thursday, July 2, 2015 |                                 |                                      |                        |                               |
| Click Remove from            | End Date:           | Thursday, July 2, 2015 |                                 |                                      | <b></b>                |                               |
| List Button.<br>And click OK |                     | Remove from List       |                                 | Save Activity Details Start Capt     | uring Attendance >>    |                               |
|                              | Attendorse<br>[ALL] | Capture Monitor        | Confirm Removal                 |                                      | <b>x</b>               | ✓ Search Reset                |
|                              | Member ID           | Lastname               | You cannot undo this action. Au | e you sure you want to remove this a | ctivity from the list? | RFID                          |

4. Click the dropdown list again to verify if the selected activity is removed.

| list.                             |                        | New Activity        |                  |                 |               | Create Ivew |                           | Attenuees. |  |  |
|-----------------------------------|------------------------|---------------------|------------------|-----------------|---------------|-------------|---------------------------|------------|--|--|
| Nar                               | me:                    | [<br>[              |                  |                 |               | •           | Show Men                  | iber Photo |  |  |
| Type:<br>Start Date:<br>End Date: | nue:                   | ACCEMENT            |                  |                 |               |             | Allow Multiple Attendance |            |  |  |
|                                   | ASSEMBLY               |                     |                  |                 | -             |             | ipie Attendance           |            |  |  |
|                                   | Thursday, July 9, 2015 |                     |                  |                 |               |             |                           |            |  |  |
|                                   | Thursday, July 9, 2015 |                     |                  |                 |               |             |                           |            |  |  |
|                                   | Remove from List       | Save                | Activity Details | Start Capturing | Attendance >> |             |                           |            |  |  |
| Atte                              | endance                | Capture Monitor     |                  |                 |               |             |                           |            |  |  |
| [A                                | ALL]                   | 👻 🗌 Export Attendar | ce               |                 |               | Name        | 👻 🛛 Search                | Reset      |  |  |
|                                   |                        |                     | 226              | 0.000           | 04.04         | 1.5         | 523 33                    | Langua -   |  |  |

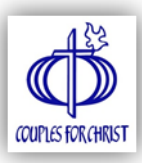

#### Two Ways to Record Attendance

#### 1. Scan via RFID Reader

- Connect the RFID reader to your computer.
- Scan the RFID and the member attendance will automatically be saved.

#### 2. Manual Search

- Enter any of the following:
  - Member ID Number
  - First Name
  - Last Name
- Double click the details of the member you would like to add in the list of attendees.

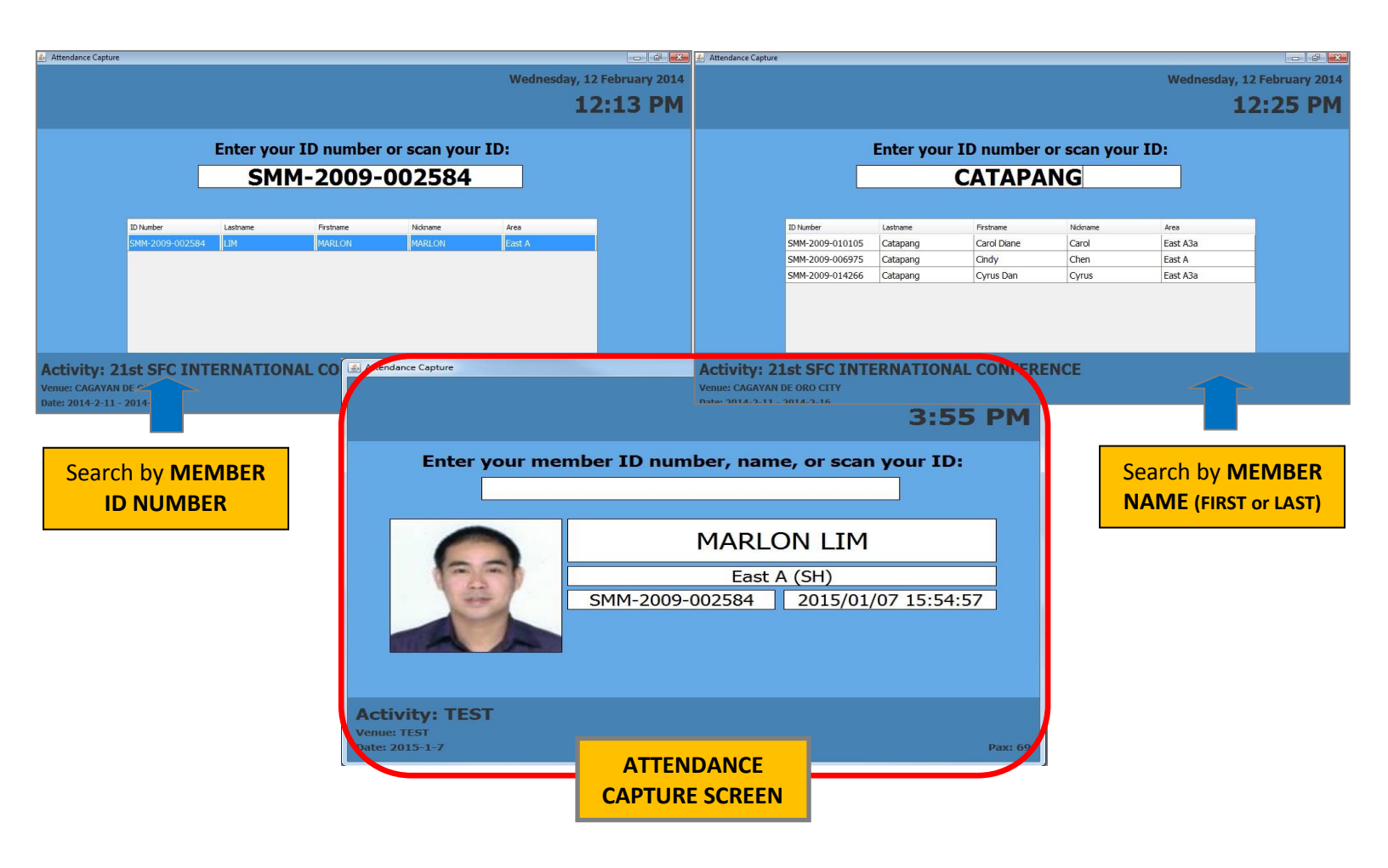

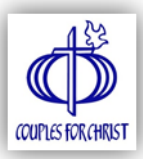

#### View Attendees

- Once the event has ended, click the event has ended.
- The list of attendees can be viewed in the **View Activity List** window.

|                                                                                                    | ty List                                                                                                    |                                                                                                    |                                                                                                    |                                                                                                    |                                                                                                    |                                                                                                    |                                                                                                    | ×  |
|----------------------------------------------------------------------------------------------------|----------------------------------------------------------------------------------------------------|----------------------------------------------------------------------------------------------------|----------------------------------------------------------------------------------------------------|----------------------------------------------------------------------------------------------------|----------------------------------------------------------------------------------------------------|----------------------------------------------------------------------------------------------------|----------------------------------------------------------------------------------------------------|----|
| Activities:                                                                                                    | CONFERENCE] 21st SFC IN                                                                                                    | ERNATIONAL CONFERENCE                                                                                                    | (21st SFC INTERNATIC                                                                                                    | NAL CONFERENCE) [201                                                                                                    | 4-2-11] to [2014-2-16] 0                                                                                                    | ▼ Create New                                                                                           | Total Attendees:                                                                                                    | 13 |
| Name: 2                                                                                                    | 1st SFC INTERNATIONAL CO                                                                                                    | NFERENCE                                                                                                    |                                                                                                    |                                                                                                    |                                                                                                    |                                                                                                    | <b></b>                                                                                                    |    |
| Venue: C                                                                                                    | AGAYAN DE ORO CITY                                                                                                    |                                                                                                    |                                                                                                    |                                                                                                    |                                                                                                    |                                                                                                    | View total number                                                                                                    | of |
| Type:                                                                                                    | CONFERENCE                                                                                                    |                                                                                                    |                                                                                                    |                                                                                                    |                                                                                                    | •                                                                                                    | attendees.                                                                                                    | 0. |
| Charle Datas                                                                                                    | uesday, Eebruary 11, 2014                                                                                                    |                                                                                                    |                                                                                                    |                                                                                                    |                                                                                                    |                                                                                                    |                                                                                                    |    |
| Start Date:                                                                                                    |                                                                                                    |                                                                                                    |                                                                                                    |                                                                                                    |                                                                                                    |                                                                                                    |                                                                                                    |    |
| End Date: Si                                                                                                    | unday, February 16, 2014                                                                                                    |                                                                                                    |                                                                                                    |                                                                                                    |                                                                                                    |                                                                                                    |                                                                                                    |    |
| list to vi<br>minis                                                                                                    | iew by<br>stry.                                                                                                    |                                                                                                    |                                                                                                    | •                                                                                                    |                                                                                                    |                                                                                                    |                                                                                                    |    |
| Attendance                                                                                                    | apture Monitor                                                                                                    |                                                                                                    |                                                                                                    |                                                                                                    |                                                                                                    |                                                                                                    |                                                                                                    |    |
| SFC only                                                                                                    | - Export Attendance                                                                                                    | Click to expo                                                                                                    | ort                                                                                                    |                                                                                                    |                                                                                                    |                                                                                                    |                                                                                                    |    |
| and the second second s | - Export / recendence                                                                                                    | attendance (in                                                                                                    | csv).                                                                                                    |                                                                                                    |                                                                                                    |                                                                                                    | Search                                                                                                    |    |
| Member ID                                                                                                    | Lastname                                                                                                    | attendance (in<br>Firstname                                                                                                    | csv).<br>Middlename                                                                                                    | Nickname                                                                                                    | Area                                                                                                    | Service                                                                                                | RFID RESET                                                                                                    | t  |
| Member ID<br>SMM-2009-00258                                                                                                    | Lastname<br>84 LIM                                                                                                    | Firstname<br>MARLON                                                                                                    | CSV).<br>Middlename<br>ABRIGO                                                                                                    | Nickname                                                                                                    | Area<br>East A                                                                                                    | Service                                                                                                | RFID<br>850651614                                                                                                    |    |
| Member ID<br>SMM-2009-00258<br>SMM-2009-0069                                                                                                    | Lastname<br>84 LIM<br>75 Catapang                                                                                                    | attendance (in           Firstname           MARLON           Cindy                                                                                                    | CSV).<br>Middlename<br>ABRIGO<br>Lacerna                                                                                                    | Nickname<br>MARLON<br>Chen                                                                                              | Area<br>East A<br>East A                                                                                                    | Service<br>SH<br>SH                                                                                    | RFID<br>850651614<br>1054135870                                                                                                    |    |
| Member ID<br>SMM-2009-00258<br>SMM-2009-0069<br>SMM-2009-0021                                                                                                    | Lastname<br>84 LIM<br>75 Catapang<br>46 Junio                                                                                                    | Attendance (in<br>Firstname<br>MARLON<br>Cindy<br>John Mark                                                                                                    | CSV).<br>Middlename<br>ABRIGO<br>Lacerna<br>Oredina                                                                                                    | Nickname<br>MARLON<br>Chen<br>JM                                                                                        | Area<br>East A<br>East A<br>East A                                                                                                    | Service<br>SH<br>SH<br>CLH                                                                             | RFID<br>850651614<br>1054135870<br>3568502066                                                                                                    |    |
| Member ID<br>SMM-2009-00258<br>SMM-2009-0069<br>SMM-2009-00214<br>SMM-2009-00616                                                                                                    | Lastname<br>84 LIM<br>75 Catapang<br>46 Junio<br>60 GARNICA                                                                                                    | Attendance (in<br>Firstname<br>MARLON<br>Cindy<br>John Mark<br>UNAIZA                                                                                                    | CSV).<br>Middlename<br>ABRIGO<br>Lacerna<br>Oredina<br>MARTINETE                                                                                                    | Nickname<br>MARLON<br>Chen<br>JM<br>AIZA                                                                                | Area<br>East A<br>East A<br>East A4<br>East A4                                                                                                    | Service<br>SH<br>SH<br>CLH<br>CLH                                                                      | RFID<br>850651614<br>1054135870<br>3568502066<br>851470766                                                                                                    |    |
| Member ID<br>SMM-2009-00256<br>SMM-2009-0069<br>SMM-2009-0021-<br>SMM-2009-00616<br>SMM-2009-0088-                                                                                                    | Lastname<br>84 LIM<br>75 Catapang<br>46 Junio<br>60 GARNICA<br>40 BALDONADI                                                                                                    | Attendance (in<br>Firstname<br>MARLON<br>Cindy<br>John Mark<br>UNAIZA<br>CESAR                                                                                                    | CSV).<br>Middlename<br>ABRIGO<br>Lacerna<br>Oredina<br>MARTINETE<br>CACHO                                                                                                 | Nickname<br>MARLON<br>Chen<br>JM<br>AIZA<br>IAN                                                                         | Area<br>East A<br>East A<br>East A4<br>East A4<br>East A4                                                                                                    | Service<br>SH<br>SH<br>CLH<br>CLH<br>MEMBER                                                            | RFID<br>850651614<br>1054135870<br>3568502066<br>851470766<br>504486266                                                                                                    |    |
| Member ID<br>SMM-2009-0025i<br>SMM-2009-0069<br>SMM-2009-0021<br>SMM-2009-0061i<br>SMM-2009-0088<br>SMM-2009-0088                                                                                                    | Lastname<br>Lastname<br>84 LIM<br>75 Catapang<br>46 Junio<br>60 GARNICA<br>40 BALDONADI<br>56 ABELARDO                                                                                                    | Attendance (in<br>Firstname<br>MARLON<br>Cindy<br>John Mark<br>UNAIZA<br>CESAR<br>CATHLEEN                                                                                        | CSV).<br>Middlename<br>ABRIGO<br>Lacerna<br>Oredina<br>MARTINETE<br>CACHO<br>DUTERTE                                                                                      | Nidkname<br>MARLON<br>Chen<br>JM<br>AIZA<br>IAN<br>CAT                                                                  | Area<br>East A<br>East A<br>East A4<br>East A4<br>East A4b                                                                                                    | Service<br>SH<br>SH<br>CLH<br>CLH<br>MEMBER<br>HH                                                      | RFID<br>850651614<br>1054135870<br>3568502066<br>851470766<br>504486266<br>2014710784                                                                                                    |    |
| Member ID<br>SMM-2009-0025i<br>SMM-2009-0069<br>SMM-2009-0021<br>SMM-2009-0061i<br>SMM-2009-0088<br>SMM-2009-0088<br>SMM-2009-0088                                                                                                    | Lasthame<br>Lasthame<br>84 IIM<br>75 Catapang<br>46 Junio<br>60 GARNICA<br>40 BALDONADI<br>56 ABELARDO<br>18 Muyot                                                                                                    | Attendance (in<br>Firstname<br>MARLON<br>Cindy<br>John Mark<br>UNAIZA<br>CESAR<br>CATHLEEN<br>Precious                                                                            | Csv).<br>Middlename<br>ABRIGO<br>Lacerna<br>Oredina<br>MARTINETE<br>CACHO<br>DUTERTE<br>A                                                                                 | Nickname<br>MARLON<br>Chen<br>JM<br>AIZA<br>IAN<br>CAT<br>Prei                                                          | Area<br>East A<br>East A<br>East A4<br>East A4<br>East A4b<br>East A4b<br>East A4b                                                                                                 | Service<br>SH<br>CLH<br>CLH<br>CLH<br>MEMBER<br>HH<br>MEMBER                                           | Search         Reset           RFID         850651614           1054135870         3568502066           351470766         504486266           2014710784         3600819298                                                                                 |    |
| Member ID<br>SMM-2009-0025i<br>SMM-2009-0069<br>SMM-2009-0021<br>SMM-2009-0088<br>SMM-2009-0088<br>SMM-2013-0632<br>SMM-2010-0249                                                                                                    | Lastname<br>Lastname<br>Las | Attendance (in<br>Firstname<br>MARLON<br>Cindy<br>John Mark<br>UNAIZA<br>CESAR<br>CATHLEEN<br>Predous<br>RICARDO JR.                                                              | CSV).<br>Middlename<br>ABRIGO<br>Lacerna<br>Oredina<br>MARTINETE<br>CACHO<br>DUTERTE<br>A<br>CARDINO                                                                      | Nidkname<br>MARLON<br>Chen<br>JM<br>AIZA<br>IAN<br>CAT<br>Prei<br>JUNIOR                                                | Area<br>East A<br>East A<br>East A4<br>East A4<br>East A4b<br>East A4b<br>East A4b<br>East A4a<br>East A4b                                                                         | Service<br>SH<br>SH<br>CLH<br>CLH<br>CLH<br>MEMBER<br>HH<br>MEMBER<br>MEMBER                           | Search         Reset           RFID         850651614           1054135870         3568502066           851470766         504486266           2014710784         3600819298           3088210387         3087                                               |    |
| Member ID<br>SMM-2009-00255<br>SMM-2009-00619<br>SMM-2009-00611<br>SMM-2009-0088<br>SMM-2009-0088<br>SMM-2019-0088<br>SMM-2013-0632<br>SMM-2010-0249<br>SMM-2010-02265                                                                                                    | Lastname<br>Lastname<br>84 LIM<br>75 Catapang<br>46 Junio<br>60 GARNICA<br>40 BALDONADI<br>56 ABELARDO<br>18 Muyot<br>41 BORNILIA<br>54 AGAMATA                                                                                                    | Attendance (in<br>Firstname<br>MARLON<br>Cindy<br>John Mark<br>UNAIZA<br>CESAR<br>CATHLEEN<br>Precious<br>RICARDO JR.<br>ABBEY                                                    | Middlename<br>ABRIGO<br>Lacerna<br>Oredina<br>MARTINETE<br>CACHO<br>DUTERTE<br>A<br>A<br>CARDINO                                                                          | Nidmame<br>MARLON<br>Chen<br>JM<br>AIZA<br>IAN<br>CAT<br>Prei<br>JUNIOR<br>ABBEY                                        | Area<br>East A<br>East A<br>East A4<br>East A4<br>East A4b<br>East A4b<br>East A4b<br>East A4b<br>East A4b                                                                         | Service<br>SH<br>SH<br>CLH<br>CLH<br>MEMBER<br>HH<br>MEMBER<br>MEMBER<br>UH                            | Search         Reset           RFID         850651614           1054135870         3568502066           851470766         504486266           2014710784         3600819298           3088210387         3608210387                                         |    |
| Member ID<br>SMM-2009-00256<br>SMM-2009-0069<br>SMM-2009-0061<br>SMM-2009-0088<br>SMM-2009-0088<br>SMM-2013-0632<br>SMM-2010-0249<br>SMM-2010-0249<br>SMM-2010-0109-0109                                                                                                    | Lasthame<br>Lasthame<br>84 LIM<br>75 Catapang<br>46 Junio<br>60 GARNICA<br>40 BALDONADI<br>56 APELARDO<br>18 Muyot<br>41 BORNILLA<br>54 AGAMATA<br>48 Fernandez                                                                                                    | Attendance (in<br>Firstname<br>MARLON<br>Cindy<br>John Mark<br>UNAIZA<br>CESAR<br>CATHLEEN<br>Precious<br>RICARDO JR.<br>ABBEY<br>Lawrence Andrew                                 | CSV).<br>Middlename<br>ABRIGO<br>Lacerna<br>Oredina<br>MARTINETE<br>CACHO<br>DUTERTE<br>A<br>CARDINO<br>Laureta                                                           | Nickname<br>MARLON<br>Chen<br>JM<br>AIZA<br>IAN<br>CAT<br>Prei<br>JUNIOR<br>ABBEY<br>Lance                              | Area<br>East A<br>East A<br>East A4<br>East A4<br>East A4b<br>East A4b<br>East A4b<br>East A4b<br>East A4b<br>East A4c<br>East A4c                                                 | Service<br>SH<br>CLH<br>CLH<br>CLH<br>MEMBER<br>HH<br>MEMBER<br>MEMBER<br>UH<br>CH                     | Search         Reset           RFID         850651614           1054135870         3568502066           851470766         504486266           2014710784         3600819298           3088210387         1402343374                                         |    |
| Member ID<br>SMM-2009-0025<br>SMM-2009-0025<br>SMM-2009-0021<br>SMM-2009-0088<br>SMM-2009-0088<br>SMM-2010-0249<br>SMM-2010-0226<br>SMM-2010-0226<br>SMM-2010-0226<br>SMM-2010-0226<br>SMM-2010-026                                                                                                    | Lasthame<br>Lasthame<br>Lasthame<br>Lasthame<br>Lasthame<br>Lasthame<br>Lasthame<br>Catapang<br>do Junio<br>Catapang<br>do Junio<br>GARNICA<br>do BALDONADI<br>Sé ABELARDO<br>18 Muyot<br>41 BORNILLA<br>54 AGAMATA<br>48 Fernandez<br>74 Salavarria                                                                                                    | Attendance (in<br>Firstname<br>MARLON<br>Cindy<br>John Mark<br>UNAIZA<br>CESAR<br>CATHLEEN<br>Precious<br>RICARDO JR.<br>ABBEY<br>Lawrence Andrew<br>Unica Kate                   | Csv).<br>Middlename<br>ABRIGO<br>Lacerna<br>Oredina<br>MARTINETE<br>CACHO<br>DUTERTE<br>A<br>CARDINO<br>Laureta<br>Fernandez                                              | Nidkname<br>MARLON<br>Chen<br>JM<br>AIZA<br>IAN<br>CAT<br>Prei<br>JUNIOR<br>ABBEY<br>Lance<br>Unique                    | Area<br>East A<br>East A<br>East A4<br>East A4<br>East A4b<br>East A4b<br>East A4a<br>East A4a<br>East A4a<br>East A4a<br>East A4a<br>East A3a<br>East A3a                         | Service<br>SH<br>SH<br>CLH<br>CLH<br>CLH<br>MEMBER<br>HH<br>MEMBER<br>UH<br>CH<br>CH<br>MEMBER         | Search         Reset           RFID         850651614           1054135870         3568502066           851470766         504486266           2014710784         3600819298           3088210387         1402343374                                         |    |
| Member ID<br>SMM-2009-00255<br>SMM-2009-0021<br>SMM-2009-0021<br>SMM-2009-0088<br>SMM-2009-0088<br>SMM-2010-0249<br>SMM-2010-0249<br>SMM-2010-0249<br>SMM-2010-02261<br>SMM-2010-029<br>SMM-2010-029<br>SMM-2010-029<br>SMM-2010-0451                                                                                                    | Lastname           Lastname           84         LIM           75         Catapang           46         Junio           50         GARNICA           40         BALDONADI           56         ABELARDO           18         Muyot           11         BORNILLA           54         AGAMATA           48         Fernandez           74         Salavarria           97         CACHO                                                                                                    | Attendance (in<br>Firstname<br>MARLON<br>Cindy<br>John Mark<br>UNAIZA<br>CESAR<br>CATHLEEN<br>Predous<br>RICARDO JR.<br>ABBEY<br>Lawrence Andrew<br>Unica Kate<br>ELATNE          | Csv).<br>Middlename<br>ABRIGO<br>Lacerna<br>Oredina<br>MARTINETE<br>CACHO<br>DUTERTE<br>A<br>CARDINO<br>CARDINO<br>CARDINO<br>Laureta<br>Fernandez<br>RAPER               | Nidkname<br>MARLON<br>Chen<br>JM<br>AIZA<br>IAN<br>CAT<br>Prei<br>JUNIOR<br>ABBEY<br>Lance<br>Unique<br>LENG-LENG       | Area<br>East A<br>East A<br>East A4<br>East A4<br>East A4b<br>East A4b<br>East A4b<br>East A4b<br>East A4a<br>East A4a<br>East A4a<br>East A4a<br>East A4a<br>East A3a<br>East A3a | Service<br>SH<br>SH<br>CLH<br>CLH<br>CLH<br>MEMBER<br>HH<br>MEMBER<br>UH<br>CH<br>CH<br>MEMBER<br>HH   | Search         Reset           RFID         850651614           1054135870         3568502066           851470766         504486266           2014710784         3600819298           3088210387         1402343374           1221737437         1221737437 |    |
| Member ID<br>SMM-2009-0025I<br>SMM-2009-0069<br>SMM-2009-0061<br>SMM-2009-0088<br>SMM-2009-0088<br>SMM-2013-0632<br>SMM-2010-0226I<br>SMM-2010-0226I<br>SMM-2010-0226I<br>SMM-2010-0249I<br>SMM-2010-0249I                                                                                                    | Lasthame           Lasthame           84         LIM           75         Catapang           46         Junio           60         GARNICA           40         BALDONADI           56         ABELARDO           18         Muyot           41         BORNILLA           54         AGAMATA           48         Fernandez           74         Salavarria           97         CACHO           70         NAVARRO                                                                                                    | Attendance (in<br>Firstname<br>MARLON<br>Cindy<br>John Mark<br>UNAIZA<br>CESAR<br>CATHLEEN<br>Precious<br>RICARDO JR.<br>ABBEY<br>Lawrence Andrew<br>Unica Kate<br>ELAINE<br>AIZA | CSV).<br>Middlename<br>ABRIGO<br>Lacerna<br>Oredina<br>MARTINETE<br>CACHO<br>DUTERTE<br>A<br>CACHO<br>DUTERTE<br>A<br>CACDINO<br>Laureta<br>Fernandez<br>RAPER<br>PEDRASA | Nidmame<br>MARLON<br>Chen<br>JM<br>AIZA<br>IAN<br>CAT<br>Prei<br>JUNIOR<br>ABBEY<br>Lance<br>Unique<br>LENG-LENG<br>ICE | Area<br>East A<br>East A<br>East A4<br>East A4<br>East A4b<br>East A4b<br>East A4b<br>East A4b<br>East A4b<br>East A4c<br>East A4c<br>East A3a<br>East A3a<br>East A4b<br>East A4b | Service<br>SH<br>SH<br>CLH<br>CLH<br>CLH<br>MEMBER<br>HH<br>MEMBER<br>UH<br>CH<br>CH<br>CH<br>CH<br>CH | Search         Reset           RFID         850651614           1054135870         3568502066           851470766         504486266           2014710784         3600819298           3088210387         1402343374           1221737437         3361512411 |    |

- Click the drop-down list to view attendance by ministry for events attended by multiple ministries.
- The list of attendees can also be exported using the **Export Attendance** (in CSV format).

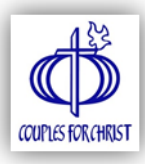

#### 6.4. SUBMIT ATTENDANCE

- 6.4.1. Click Submit Attendance from the Main Menu.
- 6.4.2. Select the **Ministry Database** from the drop-down list.
- 6.4.3. Enter the Username and Password to log in.
- 6.4.4. Select the Area to which you would like to upload the attendance.
- 6.4.5. Choose the Activity you would like to upload or update.

Note: If an activity is already uploaded in the database (multiple setup as in MC Gatherings and Assemblies), please choose from the list in the **ONLINE ACTIVITY** field to avoid multiple entries.

- 6.4.6. Click Upload Activity Attendance.
- 6.4.7. Click **Logout** and close the window once done.

| 1 Attendance                                                                                                    |         | Submit Atter               | ndance                                                         |                                                         |  |  |
|----------------------------------------------------------------------------------------------------|---------|----------------------------|----------------------------------------------------------------|---------------------------------------------------------|--|--|
| felp                                                                                                    | 2       | tabase:                    | http://www.cfcglobaldata.com/                                  | •                                                       |  |  |
|                                                                                                    | Use     | ername:                    | nttp://www.cicglobaidata.com/<br>http://www.sfcinfosystem.com/ |                                                         |  |  |
| 1. Update Members Details<br>(1.356 Members)                                                                                                    | Pas     | swora:                     | http://www.holaintosystem.com/                                 | Logout                                                  |  |  |
|                                                                                                    | Sele    | ect <mark>A</mark> rea:    | *                                                              | · ·                                                     |  |  |
|                                                                                                    | Onl     | ine Activity:              | New Activity                                                   | *                                                       |  |  |
| 2a. Create New Activity                                                                                                    | Lo      | ogging in                  | Upload Act                                                     | vity Attendance                                         |  |  |
|                                                                                                    | 3       | bmit Atter                 | ndance                                                         |                                                         |  |  |
|                                                                                                    |         | abase:                     | http://www.cfcglobaldata.com/                                  | *                                                       |  |  |
|                                                                                                    | Pas     | sword:                     | ••••••                                                         |                                                         |  |  |
| 2b. View Activity List                                                                                                    |         |                            |                                                                | Login Logout                                            |  |  |
|                                                                                                    | 4 Sel   | ect Area:                  | •                                                              | •                                                       |  |  |
|                                                                                                    | Onl     | Activity:                  | New Activity                                                   |                                                         |  |  |
|                                                                                                    | 5       | Upload Activity Attendance |                                                                |                                                         |  |  |
| 3. Submit Attendance                                                                                                    |         | ogging in<br>ogin succ     | h<br>cessful.                                                  | ONLINE ACTIVITY: upload<br>new activity attendance      |  |  |
|                                                                                                    | <u></u> | Submit Atte                | ndance                                                         | (auto-create new activity) or in the case of activities |  |  |
|                                                                                                    | Da      | tabase:                    | http://www.cfcglobaldata.com/                                  | which are already uploaded                              |  |  |
|                                                                                                    | Use     | ername:                    | mm_easta                                                       | from the drop-down list to                              |  |  |
| mit Attendance                                                                                                    | Pa      | sswora:                    |                                                                | avoid multiple entries.                                 |  |  |
| Database: http://www.sfcinfosystem.com/ +                                                                                                    | Sel     | ect Area:                  | *                                                              |                                                         |  |  |
| Password:                                                                                                    | On      | line Activity:             | New Activity                                                   | ~                                                       |  |  |
| Login Logout                                                                                                    | My      | Activity:                  |                                                                | * ]                                                     |  |  |
| Select Area:         MM         ✓           Online Activity:                                                                                                    | 6       |                            | Upload Ac                                                      | tivity Attendance                                       |  |  |
| My Activity: 21st SFC INTERNATIONAL CONFERENCE at CAGAYAN DE ORO CITY (02/11/2014 - 02/1  Upload Activity Attendance                                                                                       | Ge      | eneratin<br>ploading       | g attendance file<br>attendance                                |                                                         |  |  |
| SUCCESS! CATAPANG, CINDY successfully imported.<br>SUCCESS! JUNIO, JOHN MARK successfully imported.<br>SUCCESS! GARNICA, UNAILA successfully imported.<br>SUCCESS! BALDONADI, CESAR successfully imported. |         |                            |                                                                |                                                         |  |  |
| SUCCESS: MUYOT, FRECIOUS successfully imported.<br>SUCCESS! BORNILLA, RICARDO JR. successfully imported.<br>SUCCESS! AGAMATA, ABBEY successfully imported.                                                 |         |                            |                                                                |                                                         |  |  |
| SUCCESS! FERNANDEZ, LAWRENCE ANDREW successfully imported.<br>SUCCESS! SALAVARRIA, UNICA KATE successfully imported.                                                                                       |         |                            |                                                                |                                                         |  |  |
|                                                                                                    |         |                            |                                                                |                                                         |  |  |

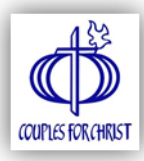

# 7. <u>VIEW ATTENDANCE IN THE DATABASE</u>

- 7.1. Log on to the database using your encoder **username** and **password**.
- 7.2. Click **Activities** tab.
- 7.3. You will see the list of activities in your area.
- 7.4. Click an activity on the list to view the details or click Attendance link opposite an activity to view list of attendees.

|                                                   | 5                    | SECL                           | JRITY     | LOG       | IN                                               |                                                               |                                                     |
|---------------------------------------------------|----------------------|--------------------------------|-----------|-----------|--------------------------------------------------|---------------------------------------------------------------|-----------------------------------------------------|
|                                                   | Username<br>Password | 2: mm<br>: ••••<br><u>Clic</u> | Log-Ir    | for Men   | nbers portal                                     |                                                               |                                                     |
| CFC SINGLES FOR C<br>Metro Manila > East > East A | HRIST INFORM         | MATIC                          | DN SYS    | тем       | Current User: E<br>Access Type: E<br>Today is We | ast A (mm_eas<br>NCODER<br>E Update Profil<br>dnesday, Februi | <b>ta)</b><br>e <mark>⊠ Log-o</mark><br>ary 12, 201 |
| ACTIVITIES                                        | te Activities Fo     | mations                        | Evange    | lization  | Tithes Monitoring Reports RFID Atten             | dance Helo                                                    |                                                     |
| Add                                               |                      |                                |           |           | DOWNLOAD ATTENDANC                               | E CAPTURE SO                                                  | FTWARE                                              |
| NAME OF ACTIVITY                                  | ТУРЕ                 | AREA                           | DATE      | DATE END  | VENUE                                            | ATTENDED                                                      | OPERATIO                                            |
| Chapter GMT                                       | ASSEMBLY             | East<br>A3b                    | 2/22/2014 | 2/22/2014 | Holy Trinity Parish                              | 0 members                                                     | Attendanc                                           |
| 21ST SFC INTERNATIONAL CONFERENCE                 | CONFERENCE           | East A                         | 2/11/2014 | 2/16/2014 | ACAGAYAN DE ORO CITY                             | 13 members                                                    | Attendanc                                           |
| CHAPTER FELLOWSHIP                                | FELLOWSHIP           | East<br>A4a                    | 2/9/2014  | 2/9/2014  | REGINA RIICA, TANAY                              | 6 members                                                     | Attendanc                                           |
| CHAPTER ASSEMBLY                                  | ASSEMBLY             | East<br>Ala                    | 2/9/2014  | 2/9/2014  | KARANGALAN DRIVE                                 | 23 members                                                    | Attendanc                                           |
| SECTOR SERVICE MEETING                            | SERVICE MEETING      | East A                         | 2/8/2014  | 2/8/2014  | DUMLAO RESIDENCE                                 | 19 members                                                    | Attendance                                          |
| S.E.R.V.E                                         | WORK WITH THE        | East                           | 2/8/2014  | 2/8/2014  | Bronco Street Village East                       | 8 members                                                     | Attendanc                                           |
| Parents Recollection                              | OTHERS               | East                           | 2/8/2014  | 2/8/2014  | Lorenzo Ruiz de Manila School, Cainta, Rizal     | 10 members                                                    | Artendant,                                          |
| Glores Band Practice                              | OTHERS               | East                           | 2/8/2014  | 2/8/2014  | Gigmaker Band Studio, Cainta, Rizal              | 10 members                                                    | Accendance<br>&                                     |
| Chapter Assembly                                  | ASSEMBLY             | East                           | 2/8/2014  | 2/8/2014  | Holy Family Chapel                               | 29 members                                                    | Accendance<br>&                                     |
| Despedida for MC Paz                              | FELLOWSHIP           | East                           | 2/8/2014  | 2/8/2014  | Papa John's, Tomas Morato                        | 11 members                                                    | Attendance &                                        |
|                                                   |                      | East                           |           |           |                                                  |                                                               | Attendanc                                           |

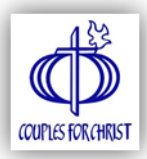

# **TECHNICAL SUPPORT**

For inquiries regarding the **Attendance Capture Software** and **RFID Reader**, contact:

# Mission Information Systems and Technology (MIST) +63 2 709-4868 loc. 37 +63 2 709-4841

Or email: acs@couplesforchristglobal.org

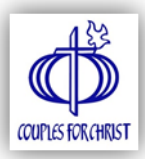

# **APPENDIX**

#### A. ATTENDANCE CAPTURING KIT

The **Attendance Capturing Kit (ACK)** is a set of materials to capture attendance of activities in the area. The kit is available for borrowing from the CFC Global Mission Center.

The kit consists of the following:

- 1. ACS End-User Manual Step by Step Manual
- 2. ACK Borrower's Form details of the borrower and the borrowing agreement
- 3. **Pouch Bag** container for the ACK
- 4. RFID Card Reader used to scan RFID (radio frequency identification) cards

Note 1: A refundable deposit fee of ₱1,000 (one thousand pesos) is required.

Note 2: Due to the limited supply, kits can be borrowed on a first-come, first- served basis.

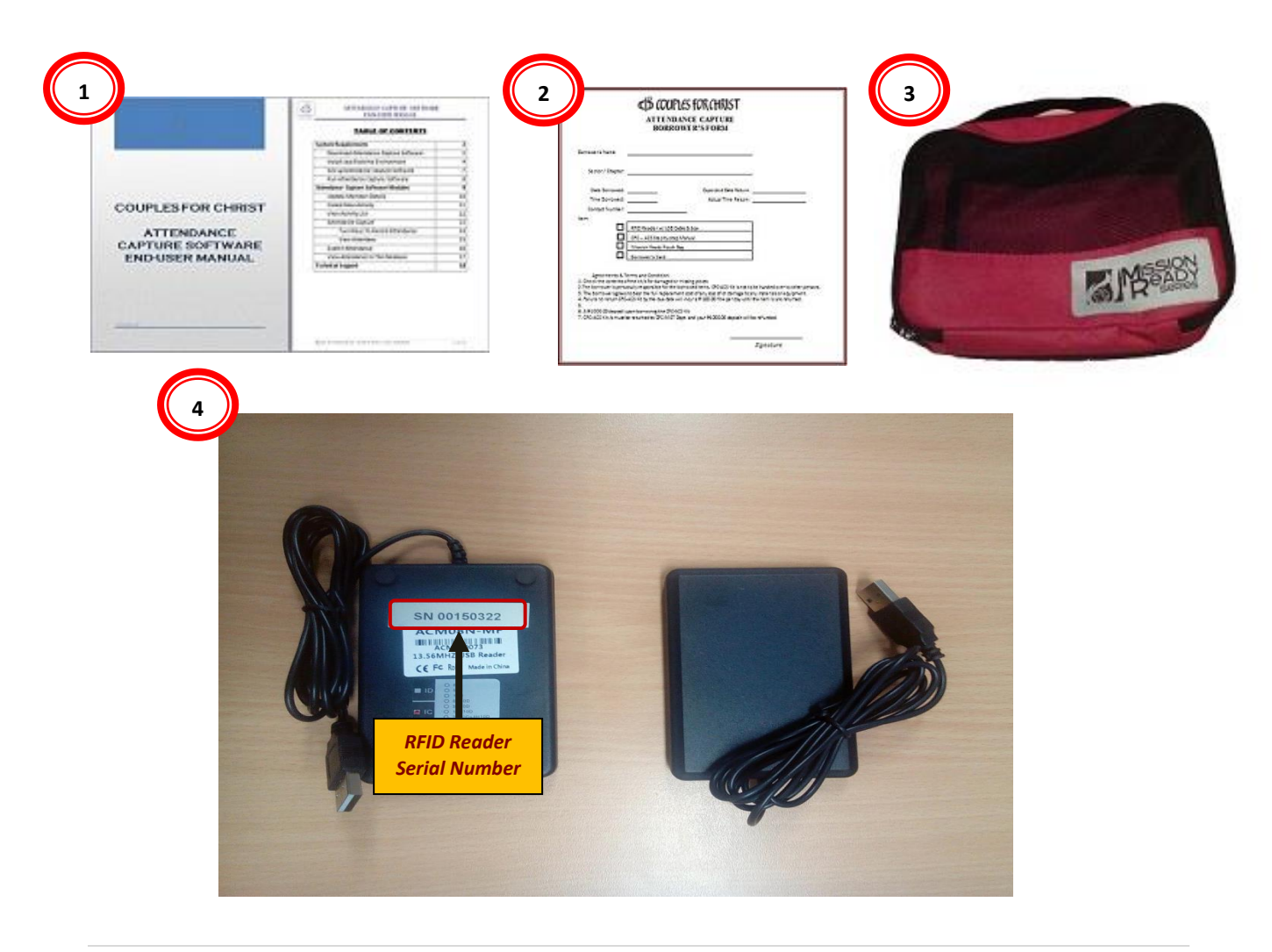

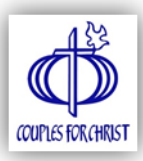

#### **B. UNINSTALL SOFTWARE**

- 1. Go to your **Desktop** or click the **Start Menu** and look for the **CFC Attendance Capture** folder.
- 2. Click Uninstall icon.
- 3. Click **Yes** to begin uninstalling the software.
- 4. Wait for the process to finish. Uninstallation windows will close automatically upon completion.

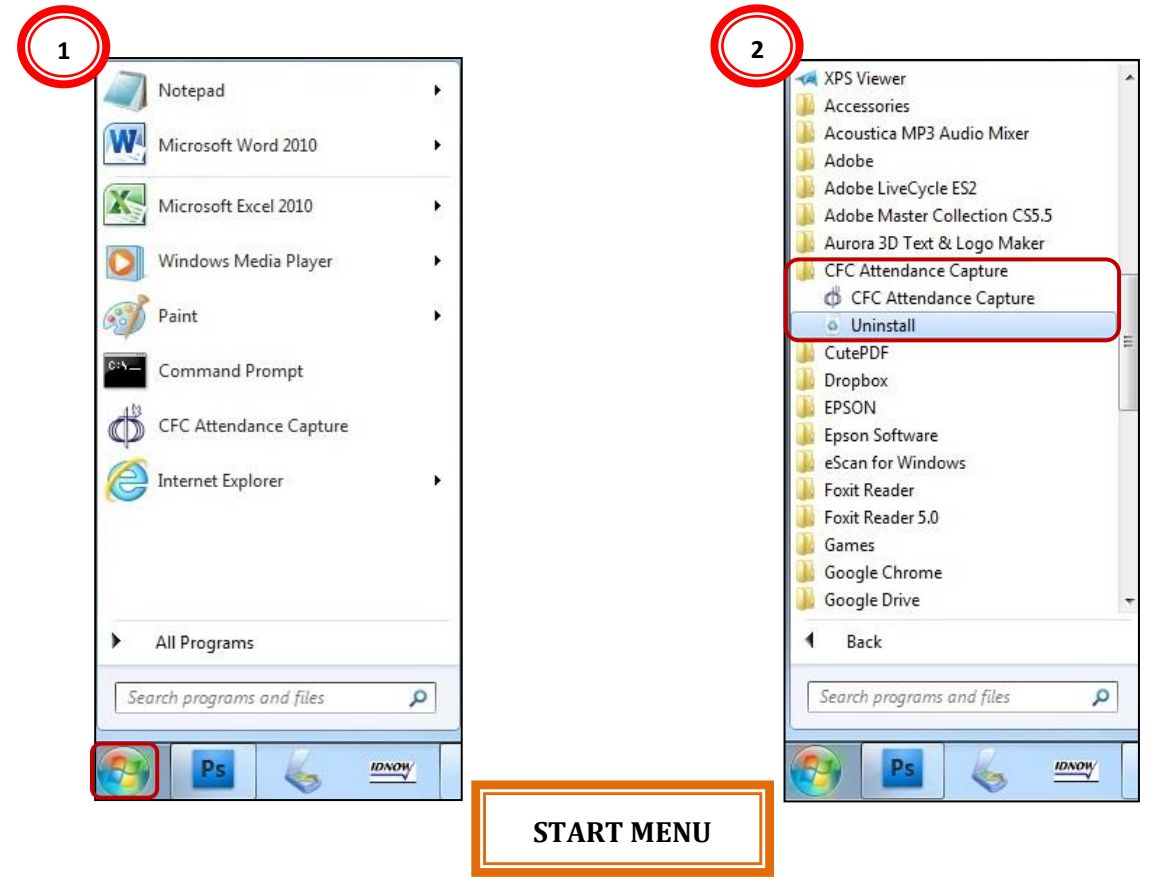

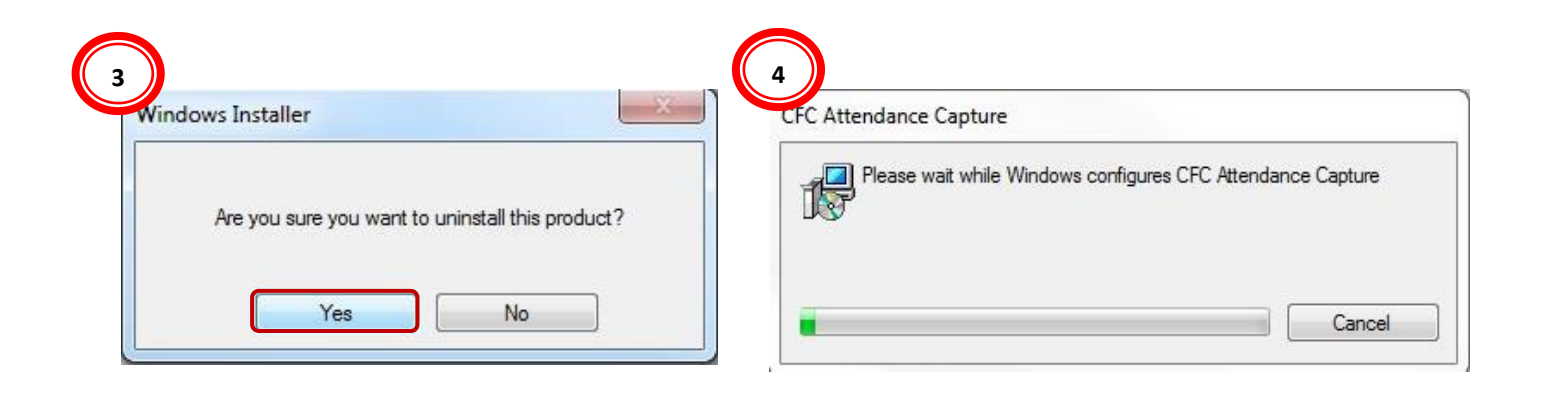

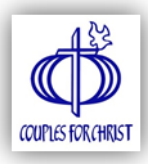

# c. How to Uncompress Files Using WinZip or WinRAR

For system without WinRAR Or WinZIP installed, right-click the ZIP file and select
 Extract ALL... Select a destination folder to extract the files. Click Extract.

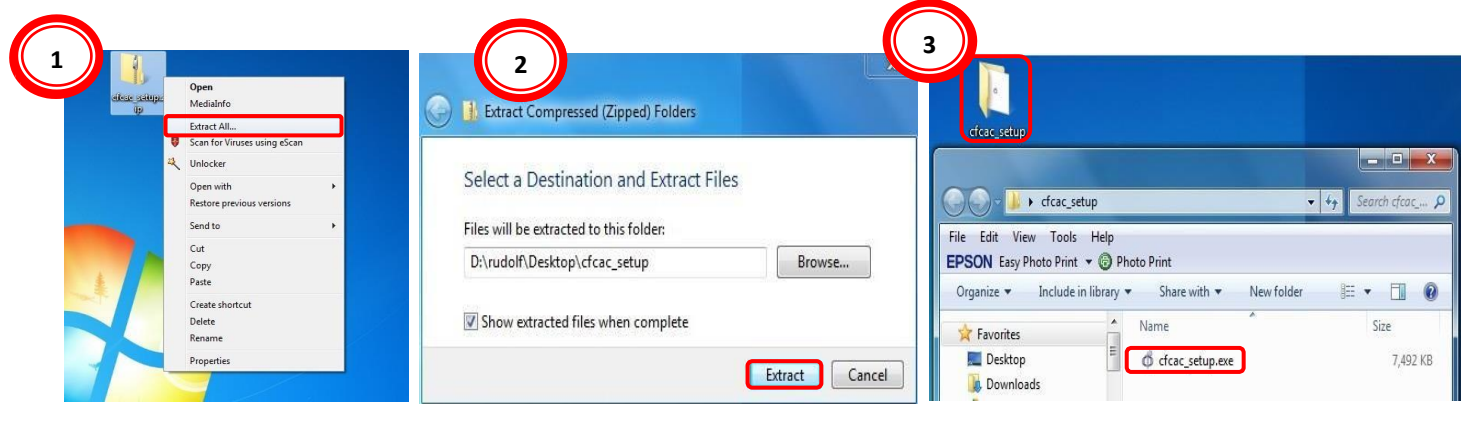

• For systems using WinRAR, right-click the file and click **Extract Here**.

| Compute           | r + Local Disk (C:) + Use | rs y trads y                                                                       | • 49                        | Search Da., P | 🕒 🖉 🚺 🕨 Rudolf Clut             | tario + Downloads +  |                   |                    |           | ← ← ← ← ← ← ← ← ← ← ← ← ← ← ← ← ← ← ← |
|-------------------|---------------------------|------------------------------------------------------------------------------------|-----------------------------|---------------|---------------------------------|----------------------|-------------------|--------------------|-----------|---------------------------------------|
| organize • 🕞 open | Name                      |                                                                                    | Tunta                       |               | Organize 🔻 🛛 🥽 Open             | Include in library 👻 | 2 Slide show      | E-mail New fold    | ler       | III • 🔟 🔞                             |
| Favorites         | Cfcac_setup               |                                                                                    | WinRAR ZIP archive 6,665 KB |               | 😭 Favorites                     | Name                 |                   | Туре               | Size Tags |                                       |
| Downloads         |                           | Extract files                                                                      |                             |               | E Desktop                       | 🌛 cfcac_setup        | 5/14/2015 7:26 PM | File folder        |           |                                       |
| 2 Neteric Places  |                           | Extract Here                                                                       |                             |               | Downloads                       | cfcac_setup          | 5/14/2015 6:57 PM | WinRAR ZIP archive | 6,665 KB  | _                                     |
| Documents         |                           | Extract to cfcac_setup\<br>Scan for Viruses using escan<br>Open with<br>Share with |                             |               | Libraries                       | E                    |                   |                    |           |                                       |
| Videos            |                           | Restore previous versions                                                          |                             |               | Music Fictures                  |                      |                   |                    |           |                                       |
| r Computer        |                           | Cut                                                                                |                             |               | Videos                          |                      |                   |                    |           |                                       |
| W Network         |                           | Copy<br>Create shortcut<br>Delete                                                  |                             |               | 🐏 Computer<br>🏭 Local Disk (C:) |                      |                   |                    |           |                                       |
|                   |                           | Rename<br>Properties                                                               |                             |               | 📬 Network                       |                      |                   |                    |           |                                       |

• For systems using WinZIP, right-click the file, select WinZIP and click **Extract to Here**.

|                                                                                                    |                                                                                                    |                                                                                                    |                   |                                                                             |                             |                                                         |                                   | _ D X                        |
|----------------------------------------------------------------------------------------------------|----------------------------------------------------------------------------------------------------|----------------------------------------------------------------------------------------------------|-------------------|-----------------------------------------------------------------------------|-----------------------------|---------------------------------------------------------|-----------------------------------|------------------------------|
| 🕒 🕞 😼 🕨 Computer 🔸 Data (D:) 1                                                                                                    | rudolf      Downloads                                                                                                    |                                                                                                    | - 🍫 Search Down 🔎 | 🕞 🕞 🗢 🚺 + Computer + Data                                                   | (D:) + rudolf + Downloads + |                                                         |                                   | • + Search Down P            |
| File Edit View Tools Help<br>EPSON Easy Photo Print • ③ Photo Print<br>Organize •                                                                                                    | int<br>· Print New folder                                                                                                    |                                                                                                    | III - 11 0        | File Edit View Tools Help<br>EPSON Easy Photo Print ▼ ② Photo<br>Organize ▼ | oto Print di                |                                                         |                                   | H • 🛯 0                      |
| Favorite     Foronite     Desktop     Downloads     Google Drive     Dropbox     Dropbox     Dropbox     Dropbox     Dropbox     Dropbox     Dropbox     Description     Videos     Videos     Videos     Videos     System (C)     Data (C)     System (C)     Data (C)     data (C)     data | Anne Copen vith WinZip<br>Print<br>Medialnfo<br>Scan for Viruses using eScan<br>Open with<br>WinZip<br>WinZip<br>Medialnfo<br>Scan for Viruses using eScan<br>Open vith<br>Copen vith<br>Copen vith | Date modified Type<br>15 6:21 PM WinZip File<br>1<br>Carter to Folder Dirudol/Nownloads<br>Estract to folder Dirudol/Nownloads<br>Estract to folder Dirudol/Nownloads<br>Estract to folder<br>Carter Self-Estractor (Exe)<br>Configure | Size<br>6,655 XB  |                                                                             | Name                        | Date modified<br>4/29/0015 1:50 PM<br>5/12/2015 6:21 PM | Type<br>Application<br>WinZp File | Size<br>7.402 KD<br>6.665 KB |
| Extract all files in the archive to this folder                                                                                                    | 1                                                                                                    |                                                                                                    |                   | 1 item selected                                                             |                             |                                                         |                                   | P Computer                   |

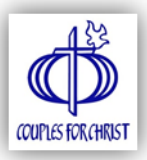

### **D. RFID Reader Ordering Guidelines**

RFID Readers can be ordered online via www.cfchomeoffice.com.

1. Log on to **CFC Home Office Online** using your Member ID Number and password.

| ES FOR CHRIST                |
|------------------------------|
| OFFICE ONLINE                |
| SMM-2009-006160              |
| •••••                        |
| Login                        |
| Forgot your password?        |
| No account yet? Sign-up here |
|                              |

2. Click Item Ordering from the list of modules in the dashboard.

|                           | UPLES FOR CHRIST                                                             |   |                                                                                         |
|---------------------------|------------------------------------------------------------------------------|---|-----------------------------------------------------------------------------------------|
| Welcome<br>Click on the m | e to CFC Home Office Online!<br>odule links below to start using the system. |   | Alza Garnica   Edit Profile   Log-Out<br>CLIRRENT SERVER DATE/TIME: \$4(2015 3:50-13 PM |
| 6                         | Tithes<br>Remit your tithes online                                           |   | Events Registration<br>Register/join events, conferences, seminars                      |
| A CONTRACTOR              | Donations<br>Online donations,<br>fundrasing                                 | R | Downloads<br>PFO Materials, User Manuals and Other Guidelines for<br>Download           |
| ø                         | CLP Registration<br>Request CLP Kits and<br>Budget                           |   | Item Ordering<br>Order Items (by Area) from the Global Mission Center                   |

3. Click Order on the Action column for the item desired (RFID Reader).

| HOME OFFICE ONLINE                | Г                   |                                                                        |
|-----------------------------------|---------------------|------------------------------------------------------------------------|
| Item Ordering                     | Aiza<br>Curkent ser | Garnica   Edit Profile   Log-Out<br>VER DATE/TIME: 5/4/2015 3:52:05 PM |
| List of available items for order | View O              | rder History   Return to Home                                          |
| Item Name                         | Item Cost           | Action                                                                 |
| RFID READER                       | Php 1,000.00        | ORDER                                                                  |

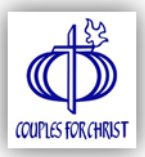

4. Choose from the drop-down list the desired **quantity**. Click **Next** to continue.

| COUPLES FOR CHRIST                                |                                                                                    |
|---------------------------------------------------|------------------------------------------------------------------------------------|
| Item Ordering                                     | Ata Gamica   Edit Profile   Log-Out<br>CURRENT SERVER DATE/TIME SH/2015 3:55-13 PM |
| 1, SELECT ITEM 2, CHOOSE PAYMENT OPTIONS 3, CHECK | DUT 4. PROCESS PAYMENT 5. CONFIRMATION                                             |
| ITEM NAME: RFID RE                                | ADER                                                                               |
| DESCRIPTION: Device for A                         | ttendance Capture                                                                  |
| ITEM COST: Php 1,000                              | 00                                                                                 |
| QUANTITY: 2 pcs.                                  |                                                                                    |
| Cancel Next                                       | >                                                                                  |
|                                                   |                                                                                    |

5. Choose your desired mode of **payment**. You can either pay through **cash**, **credit card**, **bank**, or **bills payment (SM or BDO)**. Make sure to read the payment guidelines before you proceed. Click **Next** once you have chosen and have read the guidelines for your payment method.

| Ø    | COUPLES FOR CHRIST                                            |                                                                                                    |  |  |  |  |  |  |  |
|------|---------------------------------------------------------------|----------------------------------------------------------------------------------------------------|--|--|--|--|--|--|--|
| Þ    | Item Ordering                                                 | Ata Gamica   Edit Profile   Log-Out<br>CURRENT SERVER DATETTIME SM22015 40253 PM                                                                                                    |  |  |  |  |  |  |  |
| 1. s | SELECT ITEM 2. CHOOS<br>lect Payment Option<br>PAYMENT OPTION | GUIDELINES                                                                                                    |  |  |  |  |  |  |  |
| ۲    | CASH                                                          | <ol> <li>Take note of the TRANSACTION ID and the AMOUNT.</li> <li>Co to the CFC Global Mission Center (#156 20th Avenue, Cubao, Quezon City), accomplish<br/>the PAYMENT SLIP and give to the CASHIER along with your payment.</li> <li>Note: The CFC Global Mission Center is open from 9am-5pm, Monday to Friday, except<br/>holidays. Make sure to pay the transaction within five (5) calendar days. Transactions not paid<br/>after 5 calendar days will automatically expire.</li> <li>The Cashier will issue an OFFICIAL RECEIPT and will confirm your transaction.</li> <li>Once transaction is confirmed, a CONFIRMATION notice will be automatically sent to the<br/>email address used to create the transaction and to the designated contact person.</li> </ol>                                                                                                    |  |  |  |  |  |  |  |
| 0    | CREDITCARD                                                    | <ol> <li>During checkout, additional charge (3.5% of the amout due) is automatically computed. Click<br/>Next to proceed. (Additional charge is shouldered by the member for EVENTS REGISTRATION<br/>and ITEM ORDERING while CFC shoulders the charge for TITHES &amp; DOIATIONS.)<br/>Notes:</li> <li>CFC Home Office Online provides a secure server that handles confidential information such<br/>as credit card or payment information. This is encrypted using the latest Secure Sockets Layer<br/>(SSL) technology. SSL is the industry standard tool that encrypts information and keeps the<br/>data private and confidential between your machine and CFC. This technology makes it safe to<br/>transmit your credit card number over the Internet.</li> <li>Read the TERMS &amp; CONDITIONS (http://chomedfice.com/toc.aspx) and check the box if<br/>you agree. Then click Pay Now to continue with the payment.</li> </ol> |  |  |  |  |  |  |  |

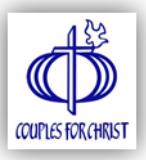

6. Enter the **contact details** of your area head (chapter/cluster/sector/province), review your order summary, and click **Next** to proceed.

|             | OFFICE ONLINE         |                                   | Alza Garnica   Edit Profile   Log        |
|-------------|-----------------------|-----------------------------------|------------------------------------------|
| <i>P</i>    | y                     |                                   | CURRENT SERVER DATE/TIME: 5/4/2015 4:05: |
| SELECT ITEM | 2. CHOOSE PAYMENT OPT | IONS <b>3.</b> CHECKOUT <b>4.</b> | PROCESS PAYMENT 5. CONFIRMATIO           |
|             | TYPE CONTACT 1        | INFORMATION (e.g. AREA HEAD)      |                                          |
|             | AREA: Metro Ma        | inila > East > East A > East A4   |                                          |
|             | NAME: CHAPTER         | HEAD CELL: 0917123456             | 57                                       |
|             | EMAIL: chapterhe      | ad@gmail.com PHONE: 1234567       |                                          |
| Your Order  | Transaction Summary   |                                   |                                          |
| QUANTITY    |                       | COST                              | AMOUNT                                   |
| 2           | RFID READER           | 1,000.00                          | 2,000.00                                 |
|             |                       | TOTAL AMOUNT DUE                  | E PHP 2,000.00                           |
|             | Cance                 | Back Next >                       |                                          |

7. Review the payment guidelines and the **Terms and Conditions**, check the box if you agree, and click **Pay Now** to complete the process.

| HOME OFFICE ONLINE                                                                                                    |                                                                                     |
|----------------------------------------------------------------------------------------------------|-------------------------------------------------------------------------------------|
| Ttem Ordering                                                                                                    | Aiza Garnica   Edit Profile   Log-Out                                               |
| 1. SELECT ITEM 2. CHOOSE PAYMENT OPTIONS 3. CHECK                                                                                                    | OUT 4. PROCESS PAYMENT 5. CONFIRMATION                                              |
| Your Order Transaction is nov                                                                                                    | v ready for payment.                                                                |
| TOTAL AMOUNT DUE:                                                                                                    | PHP 2,000.00                                                                        |
| PAYMENT OPTIO                                                                                                    | N: CASH                                                                             |
| Take note of the TRANSACTION ID and<br>Go to the CPC Global Mission Center (#<br>Quezon City), accomplish the PAYMENT SLIP<br>CASHER along with your payment.<br>Note: The CPC Global Mission Center is open | I the AMOUNT.<br>IS6 20th Avenue, Cubao,<br>and give to the<br>trom 9am-Spm, Monday |
| By checking this box you agree to the above G                                                                                                    | uidelines and the Terms and Conditions                                              |
| Cancel < Back P                                                                                                    | ay Now >                                                                            |

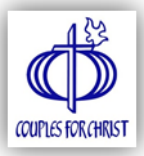

8. Click **Close**, settle the payment (*if not paid via credit card*), and wait for the confirmation email.

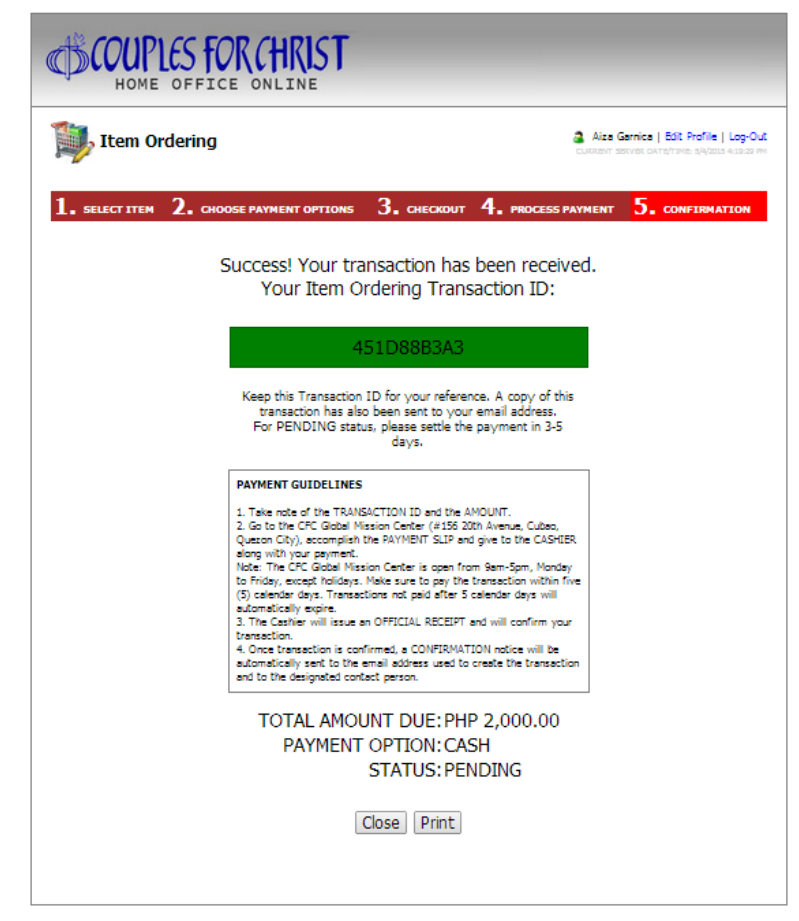

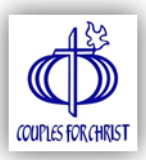

#### E. How to pick up RFID Reader

**STEP 1: CFC MIST** will send an email notification to the member once the **RFID Reader**(s) is/are available for pick-up.

**STEP 2:** Member must present a copy of the **CONFIRMED TRANSACTION** upon claiming the RFID Reader(s).

Note: If the Transaction is not under your name, an **Authorization Letter** is required.

**STEP 3:** Go to MIST (3<sup>rd</sup> floor, CFC Global Mission Center) to claim the RFID Reader(s). *Note: Check the item(s) for damaged or missing piece/s.* 

#### F. WARRANTY CLAIM PROCEDURE

The one (1) year limited product warranty shall commence upon claiming the item. If the item is not claimed immediately, the warranty will start exactly 1 month after the requestor received the notification from MIST that the item is ready for pick-up.

Note that this warranty shall in no manner cover components that has been damaged or rendered unserviceable due to negligence, misuse, acts of vandalism, or tampering.

- STEP 1: Kindly double check if the item really needs to be replaced. Upon confirmation, kindly send an email to Attendance Capture Software Helpdesk <<u>acs@couplesforchristglobal.org</u>> and don't forget to mention your name, area, and include any of the following details:
  - Transaction ID Number (TID) of the online transaction.
  - Serial Number of the RFID Reader (SN XXXXXXX) and date of acquisition.
- **STEP 2: CFC MIST** will respond to your email notification within 48 hours and the schedule on when you may visit CFC GMC to claim the replacement item.
- Note: If the RFID Reader is not under your name, an **Authorization Letter** is required.
- **STEP 3:** Go to MIST and don't forget to bring the defective item. MIST will double-check if the item really needs replacement and if the item is acceptable for warranty. If the item is acceptable for warranty, MIST will issue a replacement unit.

Note: Kindly check the item for damage or missing parts and it should be 100% working before you leave CFC GMC.